# 12.2.4 Optional Lab: Customize Settings in Windows 7

## Introduction

Print and complete this lab.

This lab is comprised of five parts. This lab is designed to be completed in multiple lab sessions.

# Part 1: Managing Virtual Memory, Startup Options, and Windows Update in Windows 7

In this part of the lab, you will customize Virtual Memory settings. You will customize the Startup Folder and RunOnce Key in the Registry. You will change the default Windows Update option.

## **Recommended Equipment**

- A computer running Windows 7
- Internet access

## Step 1

Log on to Windows as an Administrator.

#### Click **Start > Computer**.

The "Computer" window appears.

|                                                                                                    | A Carrier Commu                                                                                                    |                      |
|----------------------------------------------------------------------------------------------------|----------------------------------------------------------------------------------------------------|----------------------|
| Organize  System pro                                                                               | perties Uninstall or change a program »                                                                                                    |                      |
| <ul> <li>▲ ★ Favorites</li> <li>■ Desktop</li> <li>▶ Downloads</li> <li>■ Recent Places</li> </ul> | <ul> <li>Hard Disk Drives (4)</li> <li>Local Disk (C:)</li> <li>56.3 GB free of 78.0 GB</li> <li>New Volume (F:)</li> <li>New Vol</li> </ul> | sk (E:)<br>lume (G:) |
| <ul> <li>✓ □ Libraries</li> <li>▷ □ Documents</li> <li>▷ ↓ Music</li> </ul>                        | 4.83 GB free of 4.88 GB     469 MB f     Devices with Removable Storage (2)                                                                  | free of 499 MB       |
| <ul> <li>Pictures</li> <li>Videos</li> </ul>                                                       | Floppy Disk Drive (A:)                                                                                                    | Drive (D:)           |
| VICKI-PC Workg<br>Proce                                                                            | roup: WORKGROUP Memory: 3.00 GB<br>essor: Intel(R) Pentium(R) 4 C                                                                            |                      |

## Step 2

Double-click the Local Disk (E:) drive.

Click Format disk to confirm the drive E: is to be formatted.

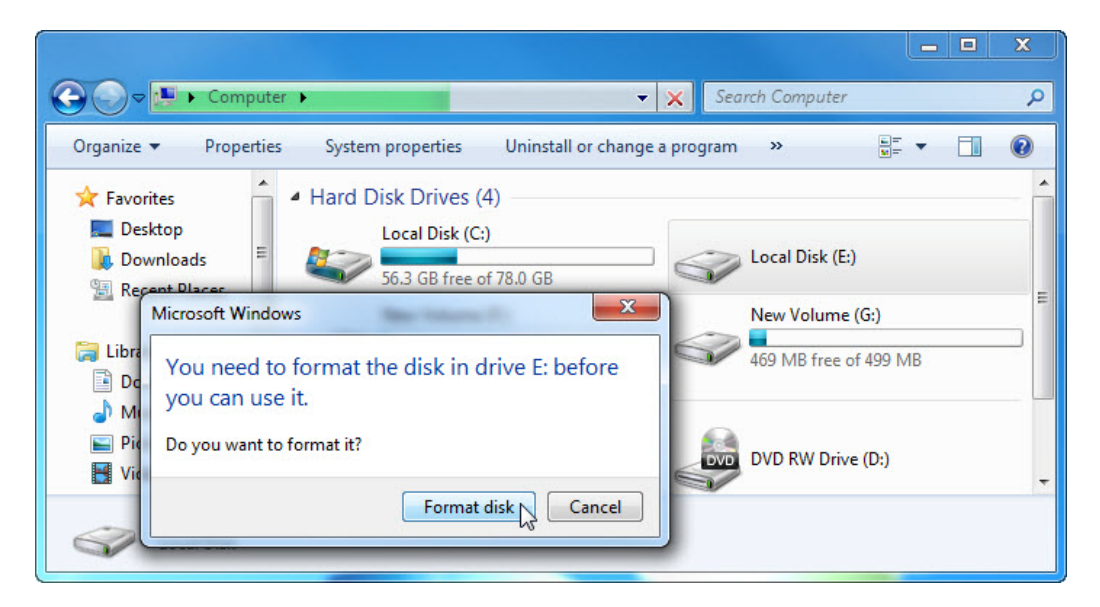

The "Format Local Disk (E:)" window appears.

Select NTFS in the File system drop-down menu.

Click Start.

|                       |                               |                       | × |
|-----------------------|-------------------------------|-----------------------|---|
| Compute               | Format Local Disk (E:)        | Search Computer       | Q |
| Organize  Properties  | Capacity:                     | program »             |   |
| organize + Properties | 4.88 GB 🔻                     |                       | • |
| 🔶 Favorites 🕺         | File system                   | -                     |   |
| ka Desktop            | NTFS (Default)                |                       |   |
| 🚺 Downloads           | Allocation unit size          | Local Disk (E:)       |   |
| 🖳 Recent Places       | 4096 bytes 👻                  | New Veluce (C)        |   |
|                       |                               | New Volume (G:)       |   |
| Libraries             | Restore device defaults       | 469 MB free of 499 MB |   |
| Documents     Music   | Velove lebel                  | -                     |   |
| Pictures              | volume label                  |                       |   |
| Videos                | Earnah anti-an                | DVD RW Drive (D:)     |   |
|                       | Pormat opuons                 |                       |   |
| 🜏 Homegroup           | Create an MS-DOS startup disk |                       |   |
|                       |                               |                       |   |
| 🖳 Computer            |                               |                       |   |
| 🏭 Local Disk (C:)     |                               |                       |   |
| 👝 Local Disk (E:) 🚽   | Start Close                   |                       |   |
| Local Disk (E:)       |                               |                       |   |
| Local Disk            |                               | U                     |   |
|                       |                               |                       |   |

A "Warning" window appears.

Click OK.

|                                                                             | Format Local Disk (E:)                                                                                                    |
|-----------------------------------------------------------------------------|----------------------------------------------------------------------------------------------------|
| Organize   Properties                                                       | Capacity:       4.88 GB         ▼                                                                                                    |
| ★ Favorites ■ Desktop ↓ Downloads                                           | File system       NTFS (Default)       Allocation unit size   Local Disk (E:)                                                            |
| <ul> <li>Secent Places</li> <li>□ Libraries</li> <li>□ Documents</li> </ul> | 4096 bytes       Restore device defaults         New Volume (G:)       469 MB free of 499 MB                                             |
| <ul> <li>J Music</li> <li>S Pictures</li> <li>M Videos</li> </ul>           | Vol Format Local Disk (E:)  F WARNING: Formatting will erase ALL data on this disk. To format the disk, click OK. To quit, click CANCEL. |
| 🔣 Homegroup                                                                 | OK Cancel                                                                                                    |
| Local Disk (C:)                                                             | Start Close                                                                                                    |
| Local Disk (E:)<br>Local Disk                                               |                                                                                                    |

Windows formats the drive.

When the "Format Complete" message appears, click **OK**.

| Compute                       | Formatting Local Disk (E:)       |
|-------------------------------|----------------------------------|
|                               | Capacity:                        |
| Organize + Properties         | 4.88 GB                          |
| 🔶 Favorites                   | File system                      |
| 📃 Desktop                     | NTFS (Default)   Local Disk (E:) |
| 🐌 Downloads                   | Allocation unit size             |
| 🖳 Recent Places               | 4096 bytes                       |
| 📜 Libraries <sub>≡</sub>      | Restore device defaults          |
| d Music                       | Ve Formatting Local Disk (E:)    |
| Pictures                      | Format Complete.                 |
| nt Homegroup                  | ОК                               |
| 🖳 Computer                    |                                  |
| 🕌 Local Disk (C:)             |                                  |
| 🧫 Local Disk (E:) 🚽           | Start Cancel                     |
| Local Disk (E:)<br>Local Disk | 4.88 GB<br>NTFS                  |

The "Format Local Disk (E:)" window re-appears.

Click Close.

| Compu                   | Format Local Disk (E:)                          |
|-------------------------|-------------------------------------------------|
| Organize  Propert       | Capacity:                                       |
| organize · · · · ropert | 4.88 GB ▼ □ 0 0 0 0 0 0 0 0 0 0 0 0 0 0 0 0 0 0 |
| 🔶 Favorites             | File system                                     |
| 🧮 Desktop               | NTFS (Default)   Local Disk (E:)                |
| 🚺 Downloads             | Allocation unit size                            |
| 🖳 Recent Places         | 4096 bytes                                      |
|                         | New Volume (6:)                                 |
| Cal Libraries           | Restore device defaults 469 MB free of 499 MB   |
| Documents               |                                                 |
| Music     Distures      | Volume label                                    |
| Videos                  | DVD RW Drive (D:)                               |
| La videos               | Format options                                  |
| 🖏 Homegroup             | Quick Format                                    |
|                         |                                                 |
| 🖳 Computer              |                                                 |
| 🚢 Local Disk (C:)       |                                                 |
| 👝 Local Disk (E:)       | Start Close                                     |
| Local Disk (E           | 4.88 GB                                         |
| Local Disk              | NTFS                                            |
|                         |                                                 |

Close all open windows.

#### Step 4

Click Start > Control Panel > System and Security > System > Advanced system settings.

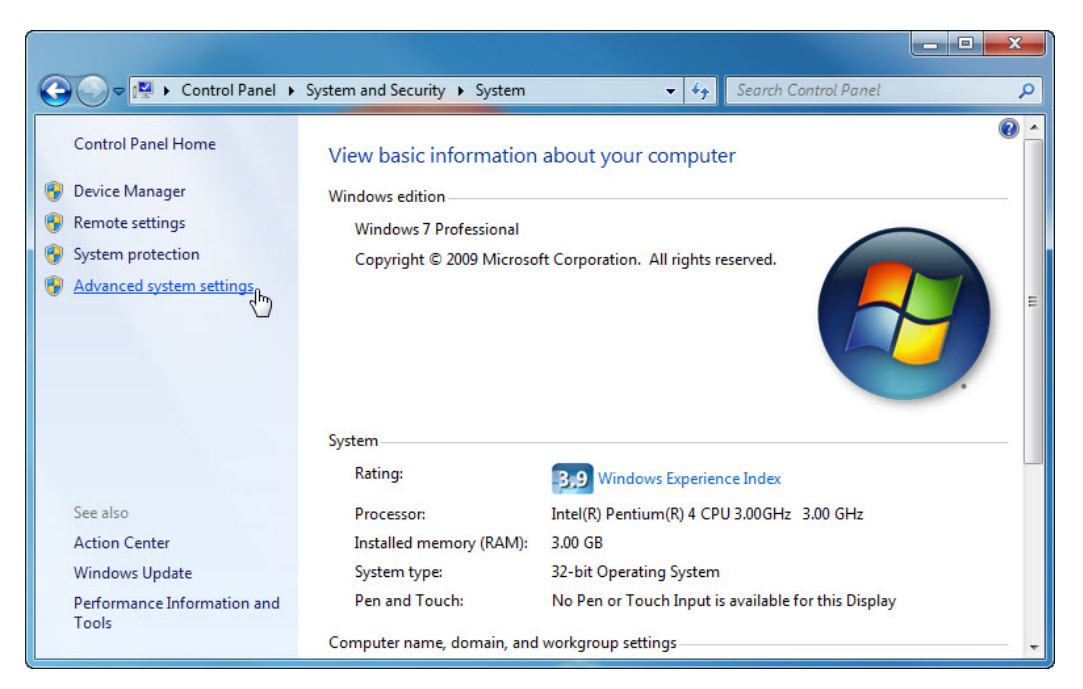

The "System Properties" window appears.

Select the Advanced tab and then click Settings in the "Performance" area.

| ystem Properties                                |                           |                               |                                                |              | ×         |
|-------------------------------------------------|---------------------------|-------------------------------|------------------------------------------------|--------------|-----------|
| Computer Name                                   | Hardware                  | Advanced                      | System Protection                              | Remote       |           |
| You must be lo<br>Performance<br>Visual effects | gged on as a              | an Administra<br>cheduling, m | tor to make most of th<br>emory usage, and vir | tual memor   | ges.<br>y |
| User Profiles<br>Desktop settir                 | ngs related to            | o your logon                  |                                                |              | 3         |
|                                                 |                           |                               |                                                | Settings     |           |
| Startup and R                                   | ecovery<br>o. system fail | lure, and deb                 | ugging information                             |              |           |
|                                                 |                           |                               |                                                | Settings     |           |
|                                                 |                           |                               | Environme                                      | ent Variable | s)        |
|                                                 |                           | ОК                            | Cancel                                         | A            | oply      |

### Step 5

The "Performance Options" window appears.

Click the Advanced tab.

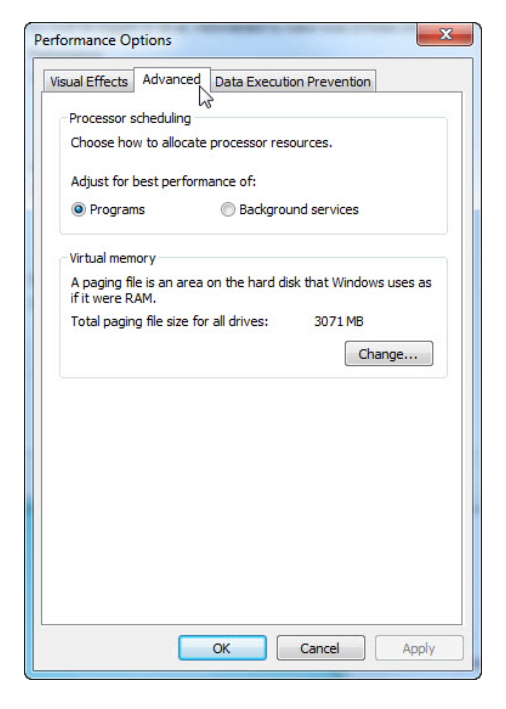

What is the current size of the Virtual Memory (paging file)?

Click **Change** in the "Virtual memory" area.

| sual Effects Adv                      | anced Data Execution Prevention              |
|---------------------------------------|----------------------------------------------|
| Processor sched                       | uling                                        |
| Choose how to a                       | allocate processor resources.                |
| Adjust for best p                     | performance of:                              |
| Programs                              | Background services                          |
| Virtual memory                        |                                              |
| A paging file is a<br>if it were RAM. | n area on the hard disk that Windows uses as |
| Total paging file                     | size for all drives: 3071 MB                 |
|                                       | Change                                       |
|                                       |                                              |
|                                       |                                              |
|                                       |                                              |
|                                       |                                              |
|                                       |                                              |
|                                       |                                              |
|                                       |                                              |
|                                       |                                              |
|                                       |                                              |

The "Virtual Memory" window appears.

Remove the check mark from Automatically manage paging file size for all drives.

| Drive [Volume Label]     | Paging File Size (MB) |
|--------------------------|-----------------------|
| C: [Local DIsk]          | System managed        |
| E:                       | None                  |
| F: [New Volume]          | None                  |
| H:                       | None                  |
| Selected drive:          | C: [Local DIsk]       |
| Space available:         | 60809 MB              |
| Custom size:             |                       |
| Initial size (MB):       |                       |
| Maximum size (MB):       |                       |
| System managed s         | size                  |
| 🔘 No paging file         | Set                   |
| Total paging file size f | or all drives         |
| Minimum allowed:         | 16 MB                 |
| Recommended:             | 4606 MB               |
| Currently allocated      | 2071 MR               |

#### What Drive or [Volume Label] contains the paging file?

Choose the E: drive.

Click the **Custom size** radio button.

| Paging file size for eac                 | h drive                      | (10)    |
|------------------------------------------|------------------------------|---------|
| Drive [Volume Label]                     | Paging File Siz              | ze (MB) |
| C: [Local DIsk]                          | System                       | managed |
| F: [New Volume]<br>G: [New Volume]<br>H: | None<br>None<br>None<br>None |         |
| Selected drive:                          | E:                           |         |
| Space available:                         | 4947 MB                      |         |
| Q Custom size:                           |                              |         |
| Invisial size (MB):                      |                              |         |
| Maximum size (MB):                       |                              |         |
| System managed s                         | ize                          |         |
| No paging file                           |                              | Set     |
| Total paging file size f                 | or all drives                |         |
| Minimum allowed:                         | 16 MB                        |         |
| Recommended:                             | 4606 MB                      |         |
| Currently allocated                      | 3071 MB                      |         |

Look at the recommended size in the "Total paging file size for all drives" section of the "Virtual Memory" window.

Type in a number smaller than the recommended file size in the Initial size (MB): field.

Type in a number that is larger than the Initial size but smaller than the recommended file size in the **Maximum size (MB):** field.

Click Set.

| Paging file size for eac                       | th drive      |                      |         |
|------------------------------------------------|---------------|----------------------|---------|
| Drive [Volume Label]                           | Pa            | ging File Siz        | ze (MB) |
| C: [Local DIsk]                                |               | System               | managed |
| E:<br>F: [New Volume]<br>G: [New Volume]<br>H: |               | None<br>None<br>None |         |
| Selected drive:                                | E:            |                      |         |
| Space available:                               | 4947 MB       |                      |         |
| Oustom size:                                   |               | _                    |         |
| Initial size (MB):                             | 2606          |                      |         |
| Maximum size (MB):                             | 3606          |                      |         |
| System managed s                               | size          |                      |         |
| No paging file                                 |               |                      | Set A   |
| Total paging file size f                       | or all drives |                      | - 0     |
| Minimum allowed:                               | 16 MB         |                      |         |
| Recommended:                                   | 4606 MB       |                      |         |
| Currently allocated:                           | 3071 MB       |                      |         |

Select the C: drive.

Click the No paging file radio button, and then click Set.

| Drive [Volume Label]                           | Pagin                      | ng File Size (MB)                   |
|------------------------------------------------|----------------------------|-------------------------------------|
| C: [Local DIsk]                                |                            | System managed                      |
| E:<br>F: [New Volume]<br>G: [New Volume]<br>H: |                            | 2606 - 3606<br>None<br>None<br>None |
| Selected drive:<br>Space available:            | C: [Local DIsk<br>60809 MB | ]                                   |
| Custom size:                                   |                            | _                                   |
| Initial size (MB):                             | 2606                       |                                     |
| Maximum size (MB):                             | 3606                       | ]                                   |
| System managed s                               | size                       |                                     |
| No paging file                                 |                            | Set 💦                               |
| Total paging file size f                       | or all drives              |                                     |
| Minimum allowed:                               | 16 MB                      |                                     |
| Recommended:                                   | 4606 MB                    |                                     |
| Currently allocated:                           | 3071 MB                    |                                     |

The "System Properties" warning message appears.

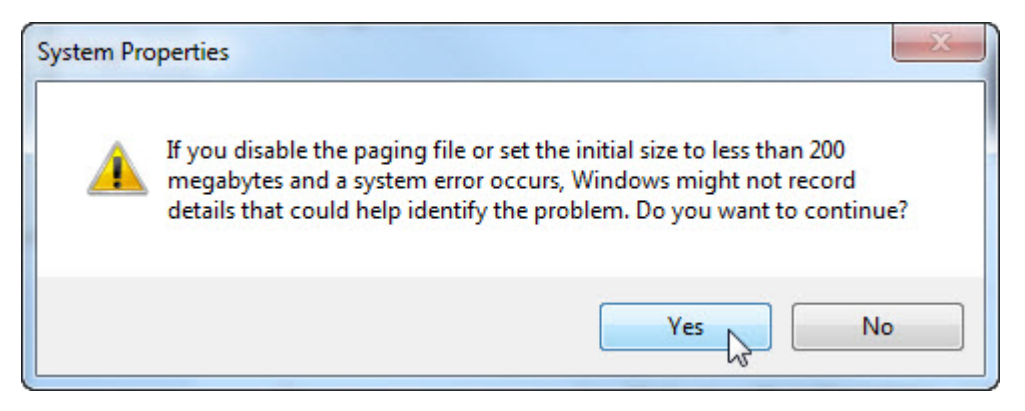

#### Click Yes.

Click **OK** to accept the new virtual memory settings.

| Drive [Volume Label]      | Paging File Size (MB) |
|---------------------------|-----------------------|
| C: [Local DIsk]           | None                  |
| F: [New Volume]           | None                  |
| G: [New Volume]           | None                  |
| H:                        | None                  |
| Selected drive:           | C: [Local DIsk]       |
| Space available:          | 60809 MB              |
| Custom size:              |                       |
| Initial size (MB):        |                       |
| Maximum size (MB);        |                       |
| System managed s          | size                  |
| No paging file            | Set                   |
| Total paging file size fi | or all drives         |
| Minimum allowed:          | 16 MB                 |
| Recommended:              | 4606 MB               |
| Currently allocated       | 3071 MB               |

The "Performance Options" window re-appears, click **OK**.

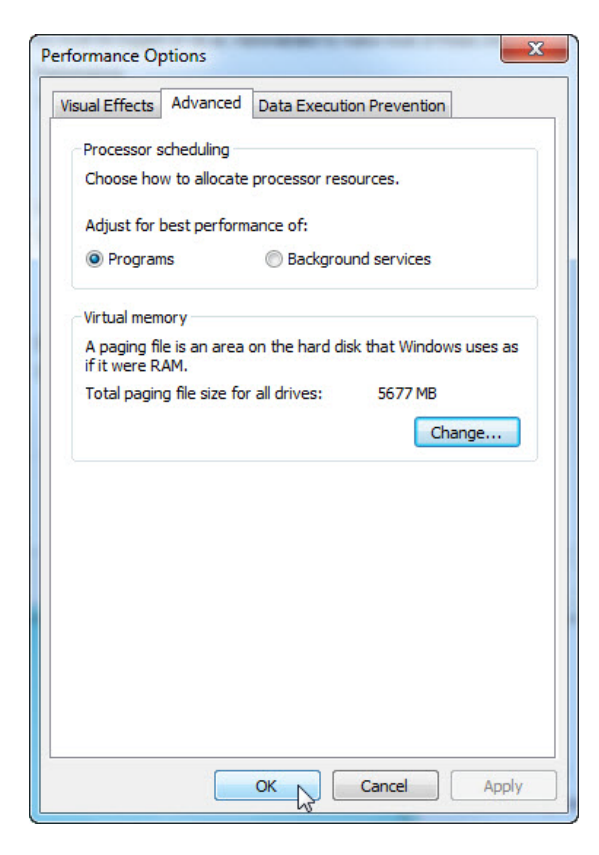

#### Click OK.

The "System Properties" message window appears.

| System Properties                                 |                             |                               |                                              |                                       | ×   |
|---------------------------------------------------|-----------------------------|-------------------------------|----------------------------------------------|---------------------------------------|-----|
| Computer Name                                     | Hardware                    | Advanced                      | System Protection                            | Remote                                |     |
| You must be log<br>Performance<br>Visual effects, | gged on as a<br>processor s | an Administra<br>cheduling, m | tor to make most of the emory usage, and vir | hese chang<br>tual memory<br>Settings | y   |
| User Profiles                                     |                             |                               |                                              |                                       |     |
| Desktop settin                                    | igs related to              | o your logon                  |                                              | Settings                              |     |
| Startup and R                                     | ecovery                     |                               |                                              |                                       |     |
| System startup                                    | o, system fail              | ure, and deb                  | ugging information                           | Settings                              |     |
|                                                   |                             |                               | Environme                                    | ent Variable:                         | s   |
|                                                   |                             | ОК                            | Cancel                                       | Ap                                    | ply |

Click OK.

Navigate to and open the "Virtual Memory" window.

What Drive or [Volume Label] contains the paging file?

| raging the size for eac  | in drive              |
|--------------------------|-----------------------|
| Drive [Volume Label]     | Paging File Size (MB) |
| C: [Local DIsk]          | None<br>2606 - 3606   |
| F: [New Volume]          | None                  |
| G: [New Volume]          | None                  |
| H:                       | None                  |
| Selected drive:          | C: [Local DIsk]       |
| Space available:         | 60809 MB              |
| Custom size:             |                       |
| Initial size (MB):       |                       |
| Maximum cizo (MP)        |                       |
|                          |                       |
| System managed s         | size                  |
| No paging file           | Set                   |
| Total paging file size f | or all drives         |
| Minimum allowed:         | 16 MB                 |
| Recommended:             | 4606 MB               |
|                          | 5677 MR               |

Reset the virtual memory back to the original settings.

Select drive C: [Local Disk] > System managed size > Set.

Next select drive **E: > No paging file > Set**.

Add the check mark to **Automatically manage paging file size for all drives**, and then click **OK**.

| Drive [Volume Label]                                                                                                    | Paging File Size (MB)                |
|----------------------------------------------------------------------------------------------------|--------------------------------------|
| C:         [Local DIsk]           E:         [New Volume]           F:         [New Volume]           G:         [New Volume]           H:         [New Volume] | None<br>None<br>None<br>None<br>None |
| Selected drive:<br>Space available:                                                                                                    | C; [Local DIsk]<br>60809 MB          |
| Custom size:<br>Initial size (MB):<br>Maximum size (MB):                                                                                                    |                                      |
| <ul> <li>System managed s</li> <li>No paging file</li> </ul>                                                                                                    | ize Set                              |
| Total paging file size fo                                                                                                    | or all drives                        |
| Minimum allowed:<br>Recommended:<br>Currently allocated:                                                                                                    | 16 MB<br>4606 MB<br>5677 MB          |

The "System Properties" restart warning message appears.

#### Click OK.

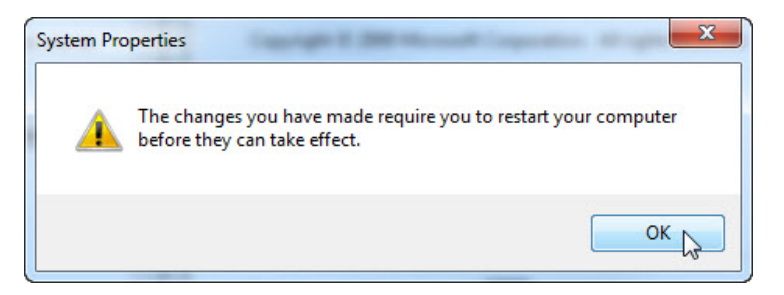

Click **OK** to close the following windows: Performance Options, and System Properties.

The "You must restart your computer to apply these changes" message appears, click **Restart Now**.

| Microsoft Windows                                              |
|----------------------------------------------------------------|
| You must restart your computer to apply these changes          |
| Before restarting, save any open files and close all programs. |
| Restart Now Restart Later                                      |

Click Start > All Programs > Games > right-click FreeCell > Send To > Desktop (create shortcut).

|    | Open file location<br>Play<br>More Games from Microsoft<br>Support<br>Pin to Taskbar<br>Pin to Start Menu<br>Restore previous versions |   |   | Vicki<br>Documents<br>Pictures<br>Music                                                                                                    |
|----|----------------------------------------------------------------------------------------------------|---|---|----------------------------------------------------------------------------------------------------|
| •  | Send to  Cut Copy Delete Rename Properties FreeCell                                                                                    |   |   | Compressed (zipped) folder<br>Desktop (create shortcut)<br>Documents<br>Fax recipient<br>Mail recipient<br>Floppy Disk Drive (A:)<br>DVD RW Drive (D:)<br>Removable Disk (H:) |
| Se | Games Explorer<br>Solitaire<br>Back<br>arch programs and files                                                                         | - | [ | Help and Support<br>Run<br>Shut down                                                                                                    |

### Step 8

Click and drag the shortcut FreeCell icon to the Start button.

Do not release the shortcut icon.

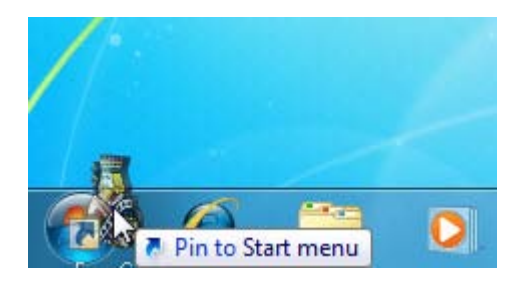

The "Start menu" appears.

Drag the icon to All Programs.

The "All Programs" menu appears.

Drag the icon to the bottom of the **Startup** folder.

When a blue text **Move to Startup** appears next to the FreeCell shortcut icon, release the icon.

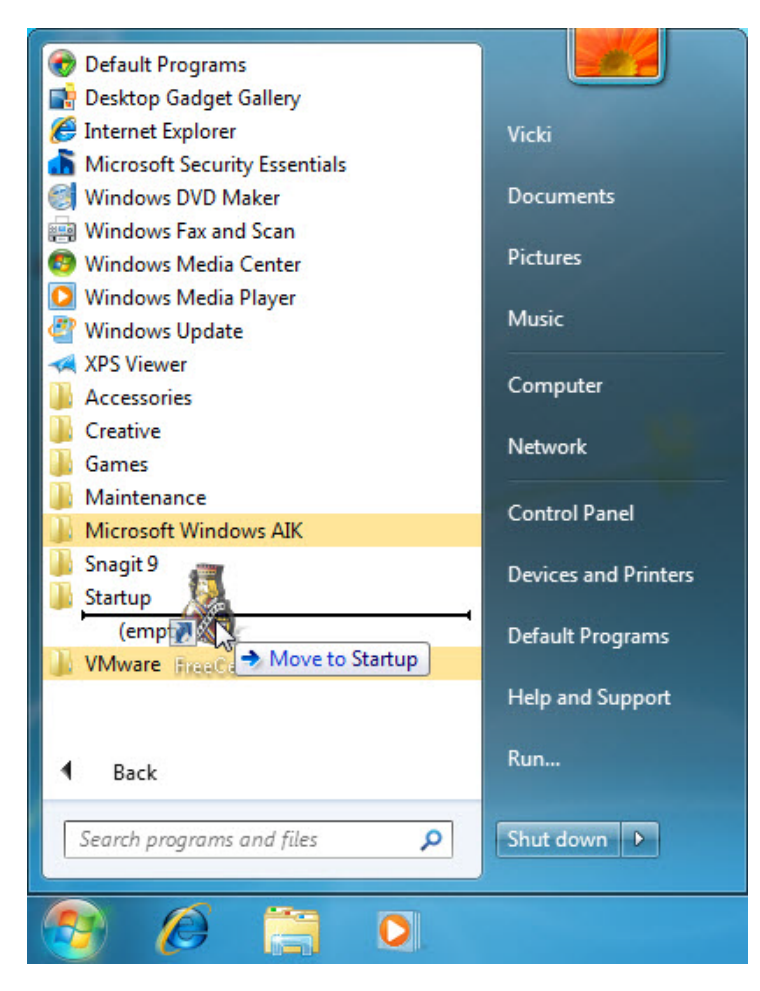

You should see the FreeCell icon listed below Startup.

| 退 Startup                 | ocnees and rankers    |
|---------------------------|-----------------------|
| 🐺 FreeCell                | Default Programs      |
| 🍌 VMware                  | and the second second |
|                           | Help and Support      |
| ◀ Back                    | Run                   |
| Search programs and files | Shut down             |
| 😰 🖉 🚞 O                   |                       |

Log off Windows.

Log on to Windows as an Administrator.

What happens when you log in?

#### Close the FreeCell application.

| 5 FreeCell                                                                                                    |                                                                                                    |
|----------------------------------------------------------------------------------------------------|----------------------------------------------------------------------------------------------------|
| Game Help                                                                                                    |                                                                                                    |
|                                                                                                    |                                                                                                    |
|                                                                                                    | Q     6     2       Q     3     8       Q     3     10       Q     3     10       Q     3     10       Q     3     4       Q     3     4       Q     3     4       Q     3     5       Q     4     5       Q     4     5       Q     4     5       Q     4     5 |
| Build stacks of cards by arranging<br>them in sequence from high number<br>to low; in alternating suit colors red<br>and black. |                                                                                                    |
| Game #14514                                                                                                    | Cards left: 52                                                                                                    |

## Step 10

Click Start > Search for programs and files > type run > Enter.

| 🖅 Run | ×                                                                                                    |
|-------|----------------------------------------------------------------------------------------------------|
|       | Type the name of a program, folder, document, or Internet resource, and Windows will open it for you. |
| Open: | <mark>regedit</mark>                                                                                  |
|       | OK Cancel Browse                                                                                      |

Type **regedit** In the Open: field **> OK > Yes**.

**CAUTION:** Incorrect changes to the registry can cause system errors and/or system instability.

The "Registry Editor" window appears.

| Registry Editor                                                                                                    |      |      | - • × |
|----------------------------------------------------------------------------------------------------|------|------|-------|
| File Edit View Favorites Help                                                                                           |      |      |       |
| Computer  KKEY_CLASSES_ROOT  KKEY_CLASSES_ROOT  KKEY_CURRENT_USER  KKEY_LOCAL_MACHINE  KKEY_UOSERS  KKEY_CURRENT_CONFIG | Name | Туре | Data  |
| Computer                                                                                                    |      |      |       |

Expand the **HKEY\_CURRENT\_USER** Key.

Expand the Software Key.

Expand the **Microsoft** Key.

| Registry Editor                                                                                                    |                      |                |                |
|----------------------------------------------------------------------------------------------------|----------------------|----------------|----------------|
| File Edit View Favorites Help                                                                                                    |                      |                |                |
| File       Edit       View       Favorites       Help         Image: Help       Image: Help       Image: Help       Image: Help         Image: Help       Image: Help       Image: Help         Image: Help       Image: Help       Image: Help         Image: Help       Image: Help       Image: Help         Image: Help       Image: Help       Image: Help         Image: Help       Image: Help       Image: Help         Image: Help       Image: Help       Image: Help         Image: Help       Image: Help       Image: Help         Image: Help       Image: Help       Image: Help         Image: Help       Image: Help       Image: Help         Image: Help       Image: Help       Help         Image: Help       Image: Help       Help         Image: Help       Image: Help       Help         Image: Help       Image: Help       Help         Image: Help       Image: Help       Help         Image: Help       Image: Help       Help         Image: Help       Image: Help       Help         Image: Help       Image: Help       Help         Image: Help       Image: Help       Help         Image: Help | Name<br>ab (Default) | Type<br>REG_SZ | Data<br>(value |
|                                                                                                    | ▼ <                  |                | F              |
| Computer\HKEY_CURRENT_CONFIG                                                                                                    |                      |                |                |

Expand the **Windows** Key.

Expand the **CurrentVersion** Key.

Select the RunOnce Key.

| 💣 Re | 🖞 Registry Editor |               |                                                                                                    |          |                  |              |                 |  |
|------|-------------------|---------------|----------------------------------------------------------------------------------------------------|----------|------------------|--------------|-----------------|--|
| File | Edit              | View Favorite | es Help                                                                                                    |          | _                |              |                 |  |
|      |                   | a 🌗 Wind      | ows                                                                                                    | *        | Name             | Туре         | Data            |  |
|      |                   |               | Action Center<br>Applets<br>Controls Folder<br>Device Installer<br>Device Installer<br>Device Metadata<br>Explorer<br>Ext<br>Group Policy<br>HomeGroup<br>ime<br>Internet Settings<br>MCT<br>NetCache<br>Policies<br>RADAR<br>Run<br>RunOnce<br>Screensavers<br>Shell Extensions<br>Sidebar<br>Telephony | ш        | (Default)        | REG_SZ       | (value not set) |  |
| •    | _                 | III           |                                                                                                    | •        | •                | III          | 4               |  |
| Comp | outer\H           | HKEY_CURRENT_ | USER\Software\Micr                                                                                                    | osoft\Wi | ndows\CurrentVer | sion\RunOnce |                 |  |

Right-click anywhere in the white space on the right side of the window.

| File Edit View Favorites Help                                                                                                    |     | 🙀 Registry Editor |                                                                                                    |                                 |  |  |  |  |  |
|----------------------------------------------------------------------------------------------------|-----|-------------------|----------------------------------------------------------------------------------------------------|---------------------------------|--|--|--|--|--|
|                                                                                                    |     |                   |                                                                                                    |                                 |  |  |  |  |  |
| Windows                                                                                                    | *   | Name              | Туре                                                                                                    | Data                            |  |  |  |  |  |
| -      CurrentVersion     -      -      Action Center     -      -      Applets                                                                                                    |     | ab (Default)      | REG_SZ                                                                                                    | (value not set)                 |  |  |  |  |  |
| Device Metadata                                                                                                    |     | New 🕨             | Кеу                                                                                                    |                                 |  |  |  |  |  |
| > -1       Ext         > -1       Ext         > -1       Group Policy         > -1       HomeGroup         > -1       Internet Settings         > -1       Internet Settings         > -1       NetCache         -1       Policies         -1       Run         -1       RunOnce | III |                   | String Value<br>Binary Value<br>DWORD (32-bit)<br>QWORD (64-bit)<br>Multi-String Valu<br>Expandable Strin | Value<br>Value<br>Je<br>g Value |  |  |  |  |  |
| > - □     Screensavers       > - □     Shell Extensions       > - □     Sidebar       > - □     Telephony                                                                                                    | +   | <                 | п]                                                                                                    | Þ                               |  |  |  |  |  |

Hover over New and select String Value.

Click anywhere in the white space of the window.

Right-click **New Value #1 > Rename**.

Type Solitaire and press Enter.

| Reg Re | gistry | Editor      |                                                                                                    |          |                  |                  |                 |
|--------|--------|-------------|----------------------------------------------------------------------------------------------------|----------|------------------|------------------|-----------------|
| File   | Edit   | View Favori | tes Help                                                                                                    |          |                  |                  |                 |
|        |        | a 퉬 Wind    | lows                                                                                                    | *        | Name             | Туре             | Data            |
|        |        |             | Action Center<br>Action Center<br>Applets<br>Controls Folder<br>Device Installer<br>Device Installer<br>Explorer<br>Ext<br>Group Policy<br>HomeGroup<br>Internet Settings<br>MCT<br>NetCache<br>Policies<br>RADAR<br>Run<br>RunOnce<br>Screensavers<br>Schell Extensions<br>Sidebar<br>Telephony |          | (Default)        | REG_SZ<br>REG_SZ | (value not set) |
| •      |        |             |                                                                                                    | •        | •                |                  | 4               |
| Comp   | uter∖⊦ | KEY_CURRENT | _USER\Software\Micr                                                                                                    | osoft\Wi | ndows\CurrentVer | sion\RunOnce     | ii.             |

Right-click **Solitaire > Modify**.

| le Edit View Favorites                                                                    | Help                                                                                                    |   |      |                                                        |                         |
|-------------------------------------------------------------------------------------------|----------------------------------------------------------------------------------------------------|---|------|--------------------------------------------------------|-------------------------|
| ile Edit View Favorites<br>Windov<br>Cur<br>Cur<br>Cur<br>Cur<br>Cur<br>Cur<br>Cur<br>Cur | Help<br>vs<br>rentVersion<br>Action Center<br>Applets<br>Controls Folder<br>Device Installer<br>Device Metadata<br>Explorer<br>Ext<br>Group Policy<br>HomeGroup<br>ime<br>Internet Settings<br>MCT<br>NetCache<br>Policies<br>RADAR<br>Run<br>RunOnce<br>Screensavers<br>Shell Extensions<br>Sidebar |   | Name | Type<br>REG_SZ<br>REG SZ<br>Modify<br>Delete<br>Rename | Data<br>(value not set) |
| Þ - 🚺 -                                                                                   | Telephony                                                                                                    | - |      |                                                        |                         |
|                                                                                           |                                                                                                    | • | •    | III                                                    |                         |

Type C:\Program Files\Microsoft Games\Solitaire\Solitaire.exe in the Value data field.

Click OK.

| File       Edit       View       Favorites       Help         Image: Solitaire       Type       Data         Image: Solitaire       REG_SZ       (value not set)         Image: Solitaire       REG_SZ       (value not set)         Image: Solitaire       REG_SZ       (value not set)         Image: Solitaire       REG_SZ       (value not set)         Image: Solitaire       REG_SZ       (value not set)         Image: Solitaire       Solitaire       REG_SZ         Image: Solitaire       Solitaire       REG_SZ         Image: Solitaire       Solitaire       ReG_SZ         Image: Solitaire       Solitaire       Solitaire         Image: Solitaire       Solitaire       Solitaire         Image: Solitaire       Solitaire       Solitaire         Image: Solitaire       Solitaire       Solitaire         Image: Solitaire       Solitaire       Solitaire         Image: Solitaire       Solitaire       Solitaire         Image: Solitaire       Solitaire       Solitaire         Image: Solitaire       Solitaire       Solitaire         Image: Solitaire       Solitaire       Solitaire         Image: Solitaire       Solitaire       Solitaire     < | Registry Editor                                                                                                    |                                                                       |                                                                                     |                          | - • ×                   |
|----------------------------------------------------------------------------------------------------|----------------------------------------------------------------------------------------------------|-----------------------------------------------------------------------|-------------------------------------------------------------------------------------|--------------------------|-------------------------|
| Devic Devic   Devic Devic   Devic Value name:   Solitaire Solitaire   Solitaire Value data:   Devic C:\Program Files\Microsoft Games\Solitaire.exe   Devic McT   Devic MCT   Devic MCT   Devic Rappare   Devic Run   Run Run   Run Screensavers   Devic Screensavers   Devic Screensavers   Devic Screensavers                                                                                                    | File Edit View Favorites H                                                                                                    | elp<br>/ersion<br>on Center<br>ets<br>Edit String                     | Name<br>(Default)<br>(Default)<br>(Default)                                         | Type<br>REG_SZ<br>REG_SZ | Data<br>(value not set) |
| NetCache       Policies       RADAR       Run       Run       Screensavers       Policies                                                                                                    | → bevi<br>→ Devi<br>→ Explo<br>→ Ext<br>→ Scru<br>→ A Grou<br>→ A Grou<br>→ A G | Value name:<br>Solitaire<br>Value data:<br>C:\Program Files\M         | g<br>ame:<br>sta:<br>ram Files\Microsoft Games\Solitaire\Solitaire.exe<br>OK Cancel |                          |                         |
| Image: Sidebar       Image: Telephony                                                                                                    | > - Ji MC T<br>Ji NetC<br>Ji RAD,<br>Ji Run<br>Ji Run<br>Ji Sidel<br>>Ji Sidel<br>>Ji Telej                                                                                                    | ache E<br>ies<br>AR<br>Doce<br>ensavers<br>Extensions<br>Dar<br>ohony |                                                                                     |                          |                         |
|                                                                                                    | <u>∢                                     </u>                                                                                                    | •                                                                     |                                                                                     |                          | 4                       |

Close the "Registry Editor" window.

| Import                   |                                                                                                    | - | Name         | Туре   | Data                                                    |
|--------------------------|----------------------------------------------------------------------------------------------------|---|--------------|--------|---------------------------------------------------------|
| Export                   |                                                                                                    |   | ab (Default) | REG_SZ | (value not set)                                         |
| Load Hive<br>Unload Hive |                                                                                                    |   | ab Solitaire | REG_SZ | C:\Program Files\Microsoft Games\Solitaire\Solitaire.ex |
| Connect Network          | <b>Registry</b><br>rk Registry                                                                                                   |   |              |        |                                                         |
| Print                    | Ctrl+P                                                                                                    |   |              |        |                                                         |
|                          | Internet Settings<br>MCT<br>NetCache<br>RADAR<br>Run<br>Screensavers<br>Screensavers<br>Schell Extensions<br>Sidebar<br>Ciephony |   |              |        |                                                         |

Log off Windows.

Log on to Windows as an Administrator.

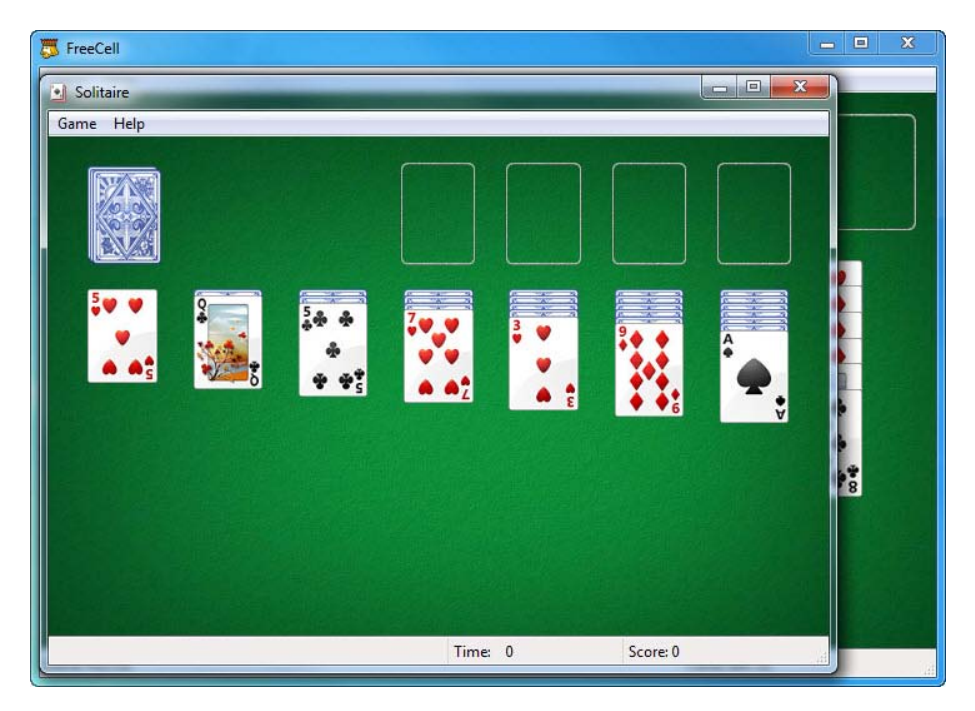

What happens when you log in?

Close all open Windows.

Remove FreeCell game from Startup.

Click Start > All Programs > Startup > right-click FreeCell > Delete > Yes.

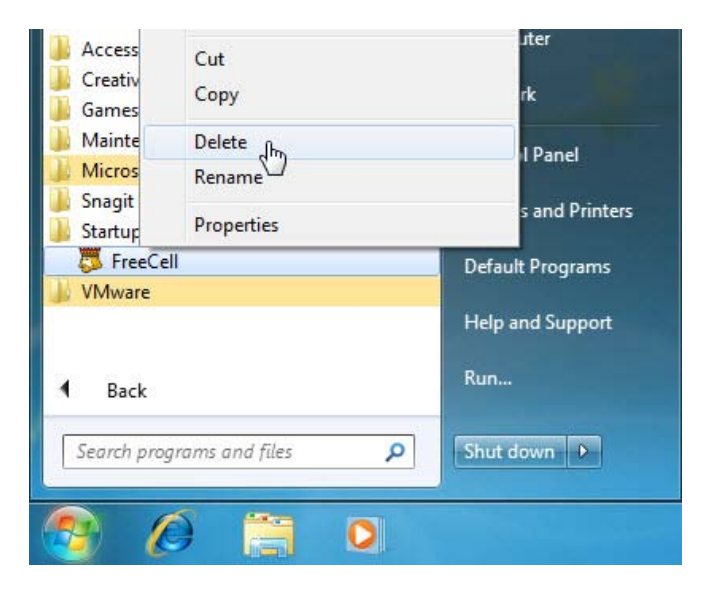

Click Start > Control Panel > System and Security > Windows Update > Change settings.

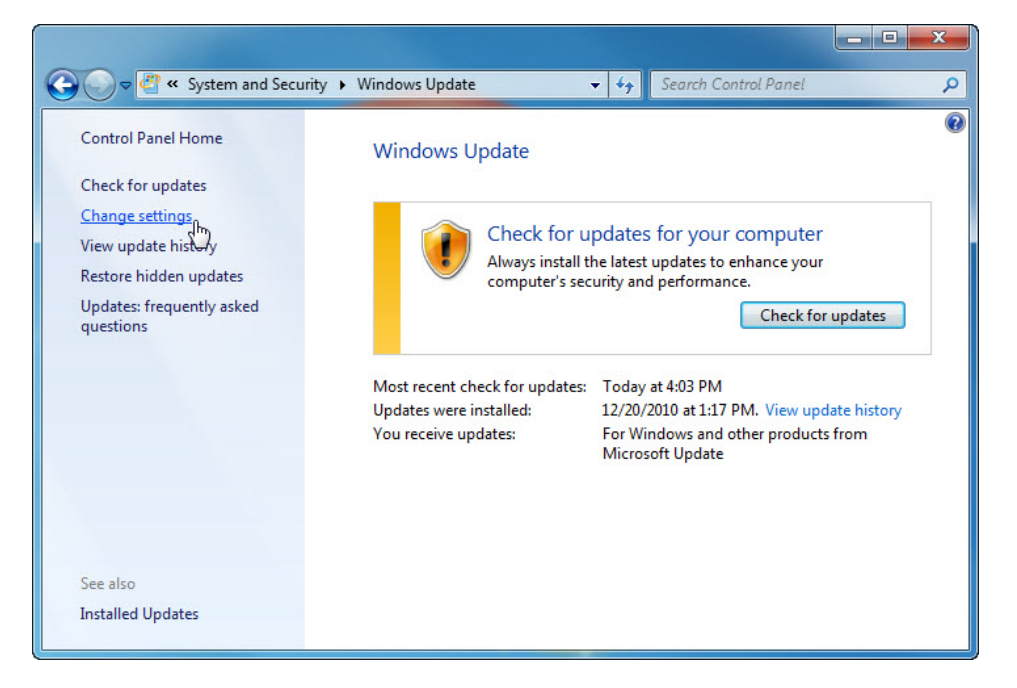

In the Important updates drop-down menu select Check for updates but let me choose whether to download and install them.

| 🚱 🕞 🖉 « Windows Update → Change settings 🔹 47 Search Control Panel 🔎                                                                                                    |
|----------------------------------------------------------------------------------------------------|
|                                                                                                    |
| Choose how Windows can install updates                                                                                                    |
| When your computer is online, Windows can automatically check for important updates and install them<br>using these settings. When new updates are available, you can also install them before shutting down the<br>computer. |
| How does automatic updating help me?                                                                                                    |
| Important updates                                                                                                    |
| Never check for updates (not recommended)                                                                                                    |
| Install updates automatically (recommended)<br>Download updates but let me choose whether to install them<br>Check for updates but let me choose whether to download and install them                                         |
| Recommended)                                                                                                    |
| 🕼 Give me recommended updates the same way I receive important updates                                                                                                    |
| Who can install updates                                                                                                    |
| Allow all users to install updates on this computer                                                                                                    |
| Microsoft Update                                                                                                    |
| Give me updates for Microsoft products and check for new optional Microsoft software when I update Windows                                                                                                    |
| Software notifications                                                                                                    |
| Show me detailed notifications when new Microsoft software is available                                                                                                    |
| Note: Windows Update might update itself automatically first when checking for other updates. Read our<br>privacy statement online.                                                                                           |
| Cancel                                                                                                    |

Click OK > Continue.

Windows checks for updates.

The "New updates are available" balloon appears.

Double-click the **shield** icon in the system tray.

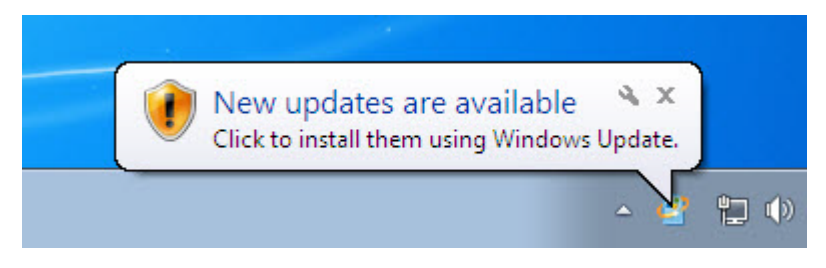

Click the link that shows how many updates have been downloaded. Example: **50 important updates are available**.

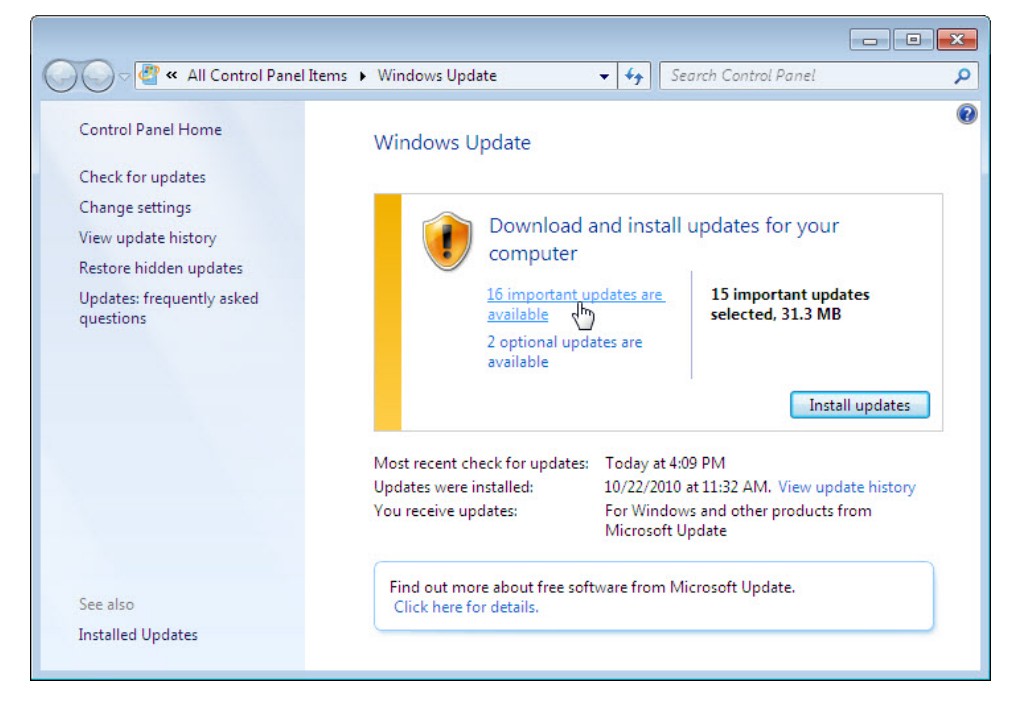

The "Select updates to install" window appears.

Place a check mark next to the important and optional updates to be installed, and then click  $\mathbf{OK}$ .

| Select the    | upo      | ates you want to install Name                                                                     | Size   |   | *                 | Windows Malicious                                                             |
|---------------|----------|---------------------------------------------------------------------------------------------------|--------|---|-------------------|-------------------------------------------------------------------------------|
| mnortant (16  | W        | indows 7 (16)                                                                                     |        | ^ |                   | Software Removal Tool -                                                       |
| inportant (10 | 1        | Cumulative Security Update for Internet Explorer 8 fo                                             | 8.6 MB |   |                   | (KB890830)                                                                    |
| Optional (2)  |          | Cumulative Update for Media Center for Windows 7 5<br>Security Update for Windows 7 (KB2296199) 2 | 5.0 MB |   | =                 | After the download this                                                       |
|               | 1        |                                                                                                   | 241 KB |   |                   | tool runs one time to check                                                   |
|               | 1        | Security Update for Windows 7 (KB2305420)                                                         | 708 KB |   | your computer for | your computer for                                                             |
|               | <b>V</b> | Security Update for Windows 7 (KB2385678)                                                         | 154 KB |   |                   | infection by specific,<br>prevalent malicious<br>software (including Blaster, |
|               | 1        | Security Update for Windows 7 (KB2423089)                                                         | 300 KB |   |                   |                                                                               |
|               | 1        | Security Update for Windows 7 (KB2436673)                                                         | 1.1 MB |   |                   | Sasser, and Mydoom) and                                                       |
|               |          | Security Update for Windows 7 (KB2442962)                                                         | 77 KB  |   |                   | helps remove any infection                                                    |
|               | 1        | Update for Internet Explorer 8 Compatibility View List                                            | 25 KB  |   |                   | infection is found, the tool                                                  |
|               |          | Update for Internet Explorer for Windows 7 (KB24676                                               | 28 KB  |   | +                 | will display a status report                                                  |

When the "Windows Update" window appears click Install updates.

| Control Panel Home                                                                                         | Windows U                                           | pdate                                                                                          |                                                                    |                                   |
|----------------------------------------------------------------------------------------------------|-----------------------------------------------------|------------------------------------------------------------------------------------------------|--------------------------------------------------------------------|-----------------------------------|
| Check for updates                                                                                          |                                                     |                                                                                                |                                                                    |                                   |
| Change settings<br>View update history<br>Restore hidden updates<br>Updates: frequently asked<br>questions | ۲                                                   | Download and ins<br>16 important updates a<br>available<br>2 optional updates are<br>available | tall your selected u<br>re 8 important upo<br>selected, 11.1 N     | pdates<br>lates<br>IB             |
|                                                                                                    | Most recent ch<br>Updates were in<br>You receive up | eck for updates: Today<br>nstalled: 10/22/<br>dates: For Wi<br>Updat                           | at 4:09 PM<br>2010 at 11:32 AM. View up<br>ndows and other product | odate history<br>s from Microsoft |
|                                                                                                    | Find out mo                                         | e about free software fro                                                                      | m Microsoft Update.                                                |                                   |

The "Downloading and installing updates..." balloon appears.

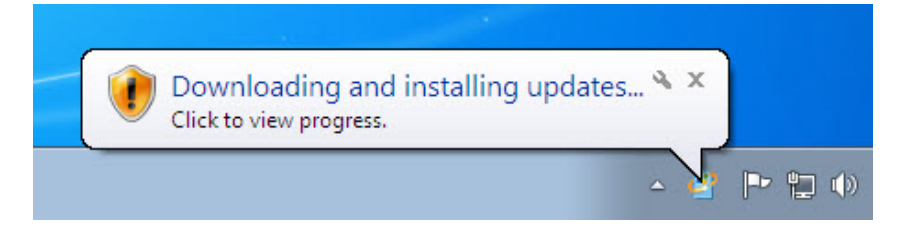

You have successfully completed this part of the lab once the "Downloading and installing updates..." balloon appears.

Reboot the computer.

# Part 2: Windows 7 Hard Drive Maintenance

In this part of the lab, you will examine the results after using Disk Check and Disk Defragmenter on a hard drive.

## **Recommended Equipment**

• A computer running Windows 7

#### Step 1

Log on to Windows as an administrator.

#### Start > Computer > double-click New Volume (G:).

Right-click anywhere in the white space of the folder area for drive **G**: > **Properties** > **Tools** tab > **Check Now**.

The "Check Disk New Volume (G:)" window appears. Make sure there is not a check mark in either checkbox then click **Start**.

|                                                                                                    |    | □ X  |
|----------------------------------------------------------------------------------------------------|----|------|
| Computer > New Volume (G:) - 49 Search New Volume (G                                                                                                    | :) | ٩    |
| File New Volume (G:) Properties                                                                                                    |    |      |
| Organ Security Previous Versions Quota Customize                                                                                                    | •  |      |
| General Tools Hardware Sharing Date modified Type                                                                                                    | 2  | Size |
| Error-checking<br>This option will check the drive for errors.<br>Check Disk New Volume (G;)<br>Check disk options<br>Automatically fix file system errors<br>Scan for and attempt recovery of bad sectors<br>Bac |    |      |
|                                                                                                    |    |      |
| OK Cancel Apply                                                                                                    |    | 4    |

When the "Your device or disk was successfully scanned" screen appears, click the expand button next to **See details**.

| Checking Disk New Volume (G:)                                                                                                    |
|----------------------------------------------------------------------------------------------------|
| Your device or disk was successfully scanned                                                                                                    |
| No problems were found on the device or disk. It is ready to use.                                                                                                    |
| If you removed the device or disk before all files were fully written to it, parts of some files might still be missing. If so, go<br>back to the source and recopy those files to your device or disk. |
| Hide details                                                                                                    |
| Volume label is New Volume.                                                                                                    |
| CHKDSK is verifying files (stage 1 of 3)<br>256 file records processed.                                                                                                    |
| File verification completed.<br>0 large file records processed.                                                                                                    |
| 0 bad file records processed.                                                                                                    |
| 0 EA records processed.                                                                                                    |
| 0 reparse records processed.                                                                                                    |
| CHKDSK is verifying indexes (stage 2 of 3)<br>280 index entries processed.                                                                                                    |
| Index verification completed.                                                                                                    |
| CHKDSK is verifying security descriptors (stage 3 of 3)<br>256 file SDs/SIDs processed.                                                                                                    |
| Security descriptor verification completed.<br>12 data files processed.                                                                                                    |
| Windows has checked the file system and found no problems.                                                                                                    |
| 511999 KB total disk space.<br>349268 KB in 8 files.                                                                                                    |
| 16 KB in 14 indexes.                                                                                                    |
| 5295 KB in use by the system.                                                                                                    |
| 157420 KB available on disk.                                                                                                    |
| 4096 bytes in each allocation unit.                                                                                                    |
| 127999 total allocation units on disk.                                                                                                    |
| 39355 allocation units available on disk.                                                                                                    |

How many stages were processed?

Click Close.

Select the **Tools** tab, click **Check Now**. Remove the check mark next to **Automatically fix file system errors**. Place a check mark in the checkbox next to **Scan for and attempt recovery of bad sectors > Start**.

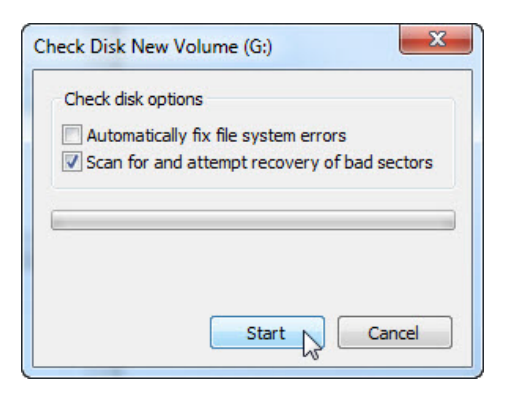

When the "Your device or disk was successfully scanned" screen appears click the expand button next to **See details**.

| Checking Disk New Volume (G:)                                                                                                    |
|----------------------------------------------------------------------------------------------------|
| Your device or disk was successfully scanned                                                                                                    |
| No problems were found on the device or disk. It is ready to use.                                                                                                    |
| If you removed the device or disk before all files were fully written to it, parts of some files might still be missing. If so, go back to the source and recopy those files to your device or disk. |
| Hide details                                                                                                    |
| Volume label is New Volume.                                                                                                    |
| CHKDSK is verifying files (stage 1 of 5)<br>256 file records processed.                                                                                                    |
| File verification completed.<br>0 large file records processed.                                                                                                    |
| 0 bad file records processed.                                                                                                    |
| 0 EA records processed.                                                                                                    |
| 0 reparse records processed.                                                                                                    |
| CHKDSK is verifying indexes (stage 2 of 5)<br>280 index entries processed.                                                                                                    |
| Index verification completed.                                                                                                    |
| CHKDSK is verifying security descriptors (stage 3 of 5)<br>256 file SDs/SIDs processed.                                                                                                    |
| Security descriptor verification completed.<br>12 data files processed.                                                                                                    |
| CHKDSK is verifying free space (stage 5 of 5)<br>39355 free clusters processed.                                                                                                    |
| Free space verification is complete.<br>Windows has checked the file system and found no problems.                                                                                                   |
| 511999 KB total disk space.<br>349268 KB in 8 files.                                                                                                    |
| 16 KB in 14 indexes.<br>5295 KB in use by the system.                                                                                                    |
| 4608 KB occupied by the log file.<br>157420 KB available on disk.                                                                                                    |
| 4096 bytes in each allocation unit.<br>127999 total allocation units on disk.<br>39355 allocation units available on disk.                                                                           |
|                                                                                                    |

What stages were processed?

Click Close.

Select the **Tools** tab, click **Check Now**.

Place a check mark in both checkboxes then click **Start**.

| Check Disk New Vo | olume (G:)                      |
|-------------------|---------------------------------|
| Check disk option | ns                              |
| Automatically     | fix file system errors          |
| Scan for and      | attempt recovery of bad sectors |
|                   |                                 |
|                   |                                 |
|                   |                                 |
|                   | Start Cancel                    |

An information window opens.

| Microsoft Windows                                                                                       |
|----------------------------------------------------------------------------------------------------|
| Windows can't check the disk while it's in use                                                          |
| Do you want to dismount this volume first? Note: All opened handles to this volume will become invalid. |
| Force a dismount Cancel                                                                                 |

Why will Check Disk not start?

Note: This message is displayed because a boot partition will be scanned, or a non-boot partition that is going to be scanned is open.

#### Click Force a dismount.

When the "Your device or disk was successfully scanned" screen appears click the expand button next to **See details**.

| Checking Disk New Volume (G:)                                                                                                    |
|----------------------------------------------------------------------------------------------------|
| Your device or disk was successfully scanned                                                                                                    |
| No problems were found on the device or disk. It is ready to use.                                                                                                    |
| If you removed the device or disk before all files were fully written to it, parts of some files might still be missing. If so, go back to the source and recopy those files to your device or disk. |
| Hide details     Close                                                                                                    |
| Volume dismounted. All opened handles to this volume are now invalid.<br>Volume label is New Volume.                                                                                                 |
| CHKDSK is verifying files (stage 1 of 5)<br>256 file records processed.                                                                                                    |
| File verification completed.<br>0 large file records processed.                                                                                                    |
| 0 bad file records processed.                                                                                                    |
| 0 EA records processed.                                                                                                    |
| 0 reparse records processed.                                                                                                    |
| CHKDSK is verifying indexes (stage 2 of 5)<br>280 index entries processed.                                                                                                    |
| Index verification completed.                                                                                                    |
| CHKDSK is verifying security descriptors (stage 3 of 5)<br>256 file SDs/SIDs processed.                                                                                                    |
| Security descriptor verification completed.<br>12 data files processed.                                                                                                    |
| CHKDSK is verifying file data (stage 4 of 5)<br>240 files processed.                                                                                                    |
| File data verification completed.<br>CHKDSK is verifying free space (stage 5 of 5)<br>121275 free clusters processed.                                                                                |
| Free space verification is complete.<br>Windows has checked the file system and found no problems.                                                                                                   |
| 511999 KB total disk space.<br>21588 KB in 7 files.<br>16 KB in 14 indexes.<br>5291 KB in use by the system.<br>4608 KB occupied by the log file.<br>485104 KB available on disk.                    |
| 4096 bytes in each allocation unit.<br>127999 total allocation units on disk.<br>121276 allocation units available on disk.                                                                          |

What stages were processed?

What is being verified in each of the stages?

Were any problems found with the volume?

If so what are they?

Click **Close** and close all open windows.

## Step 2

Start > Control Panel > System and Security > View event logs. In the left pane expand Windows Logs > select Application.

| 8 Event Viewer                                 |                                                                     |                                                           |         |          |               |                                                       |
|------------------------------------------------|---------------------------------------------------------------------|-----------------------------------------------------------|---------|----------|---------------|-------------------------------------------------------|
| File Action View Help                          |                                                                     |                                                           |         |          |               |                                                       |
|                                                |                                                                     |                                                           |         |          |               |                                                       |
| Event Viewer (Local)                           | Application Nu                                                      | mber of events: 1,401                                     |         |          |               | Actions                                               |
| Custom Views Windows Logs                      | Level                                                               | Date and Time                                             | Source  | Event ID | Task Category | Application 🔺 📤                                       |
| Application                                    | () Information                                                      | 12/24/2010 8:32:45 AM                                     | Chkdsk  | 26214    | None          | 🗕 👩 Open Save                                         |
| Security                                       | (i) Information                                                     | 12/24/2010 8:30:23 AM                                     | VSS VSS | 8224     | None          | V Create Cu                                           |
| Setup                                          | (i) Information                                                     | 12/24/2010 8:27:23 AM                                     | Chkdsk  | 26212    | None          | Import Cu =                                           |
| 🛃 System                                       | (i) Information                                                     | 12/24/2010 8:16:50 AM                                     | VSS     | 8224     | None          | *                                                     |
| Forwarded Events Prove Applications and Serviv | Event 26214, Chk<br>General Detail<br>Chkdsk was e<br>Checking file | dsk<br>s<br>xecuted in read/write moc<br>svstem on G:<br> | le.     |          | ×             | Clear Log  Filter Curr  Frid  Save All Ev  Attach a T |
| < III +                                        |                                                                     |                                                           |         |          | P             | view v                                                |
|                                                | P                                                                   |                                                           |         |          |               |                                                       |

Double-click the top event in the middle pane. If the displayed event is not Chkdsk, click the black down arrow until the Chsdsk event appears.

| General Details                             |                                     |                                      |   |
|---------------------------------------------|-------------------------------------|--------------------------------------|---|
|                                             |                                     |                                      |   |
| Chkdsk was executed in read/write mode.     |                                     |                                      |   |
| Checking file system on G                   |                                     |                                      |   |
| Volume dismounted. All opened handles       | to this volume are now invalid.     |                                      |   |
| Volume label is New Volume.                 |                                     |                                      |   |
|                                             |                                     |                                      |   |
| CHKDSK is verifying files (stage 1 of 5)    |                                     |                                      |   |
| 256 file records processed.                 | File verification completed.        |                                      |   |
| 0 large file records processed.             | 0 bad file records processed.       | 0 EA records                         |   |
| processed. U repa                           | arse records processed.             | CHKDSK is verifying indexes (stage 2 |   |
| 290 index entries processed                 | Index varification completed        |                                      |   |
| 280 index entries processed.                | index verification completed.       |                                      |   |
| CHKDSK is varifying security descriptors (s | tage 2 of 5)                        |                                      |   |
| 256 file SDs/SIDs processed                 | Cleaning up 2 unused index ent      | tries from index \$SII of file 0v0   |   |
| Cleaning up 2 unused index entries from it  | dev SDH of file 0v9                 | thes norminated \$511 of the 0.05.   |   |
| Cleaning up 2 unused security descriptors   |                                     |                                      |   |
| Security descriptor verification completed. |                                     |                                      |   |
| 12 data files processed.                    | CHKDSK is verifying file data (stag | e 4 of 5)                            |   |
| 240 files processed.                        | File data verification completed.   |                                      |   |
| CHKDSK is verifying free space (stage 5 of  | 5)                                  |                                      | _ |
| 121275 free clusters processed.             | Free space verification is cor      | mplete.                              | 1 |
| Windows has checked the file system and     | found no problems.                  |                                      |   |
|                                             |                                     |                                      |   |
| 511999 KB total disk space.                 |                                     |                                      |   |
| 21588 KB in 7 files.                        |                                     |                                      |   |
| 16 KB in 14 indexes.                        |                                     |                                      |   |
| 5291 KB in use by the system.               |                                     |                                      |   |
| 4608 KB occupied by the log file.           |                                     |                                      |   |
| 485104 KB available on disk.                |                                     |                                      |   |
| 4096 bytes in each allocation unit.         |                                     |                                      |   |
| 127999 total allocation units on disk.      |                                     |                                      |   |
| 121276 allocation units available on disk   | •                                   |                                      |   |

Which stages are shown as completed?

Close all open windows.

#### Step 3

Start > Computer > right-click drive (C:) > Properties > select Tools tab > click Defragment Now button.

The "Disk Defragmenter" window appears.

| Scheduled defragmenta         | tion is turned on            | ( )<br>( | Configure schedule |
|-------------------------------|------------------------------|----------|--------------------|
| Run at 1:00 AM every Wed      | dnesday                      |          |                    |
| Next scheduled run: 12/29     | 9/2010 2:33 AM               |          |                    |
| urrent status:                |                              |          |                    |
| Disk                          | Last Run                     | Pr       | rogress            |
| Local DIsk (C:)               | 12/22/2010 8:45 AM (0% fragm | nented)  |                    |
| 📷 (E:)                        | Never run                    |          |                    |
| New Volume (F:)               | Never run                    |          |                    |
| New Volume (G:)               | Never run                    |          |                    |
| (H:)                          | Never run                    |          |                    |
| System Reserved               | 12/22/2010 8:44 AM (0% fragm | nented)  |                    |
| nlv disks that can be defrage | mented are shown.            |          |                    |
|                               |                              |          |                    |

Make sure drive C: is selected and then click Defragment disk.

Windows starts defragmenting hard drive (C:).

| 👸 Disk Defragmenter                             |                                                                          |                                                                                                    |
|-------------------------------------------------|--------------------------------------------------------------------------|----------------------------------------------------------------------------------------------------|
| Disk Defragmenter<br>performance. <u>Tell r</u> | consolidates fragmented files on you<br>me more about Disk Defragmenter. | ur computer's hard disk to improve system                                                                                                    |
| Schedule:                                       |                                                                          |                                                                                                    |
| Scheduled defragment                            | tation is turned on                                                      | Configure schedule                                                                                                    |
| Run at 1:00 AM every W                          | ednesdav                                                                 | Consider Structure                                                                                                    |
| Next scheduled rup: 12/                         | 29/2010 2:32 AM                                                          |                                                                                                    |
| Acke Scheduled full: 12/                        |                                                                          |                                                                                                    |
| Current status:                                 |                                                                          |                                                                                                    |
| Disk                                            | Last Run                                                                 | Progress                                                                                                    |
| 🚢 Local DIsk (C:)                               | Running                                                                  | 42% analyzed                                                                                                    |
| 👝 (E:)                                          | Never run                                                                | and the second states of the second states and the second states and the |
| 👝 New Volume (F:)                               | Never run                                                                |                                                                                                    |
| 👝 New Volume (G:)                               | Never run                                                                |                                                                                                    |
| 👝 (H:)                                          | Never run                                                                |                                                                                                    |
| System Reserved                                 | 12/22/2010 8:44 AM (0% frag                                              | mented)                                                                                                    |
|                                                 |                                                                          |                                                                                                    |
| Only disks that can be defra                    | gmented are shown.                                                       |                                                                                                    |
| To best determine if your di                    | sks need defragmenting right now, y                                      | ou need to first analyze your disks.                                                                                                    |
|                                                 |                                                                          | Stop operation                                                                                                    |
|                                                 |                                                                          | Close                                                                                                    |

What is the first process during defragmenting (See "Progress" column)?

What are the three tasks performed for each Pass (See "Progress" column)?

How many passes did it take to defragment drive C:?

| Dick Defragmenter                                              |                                                                             |                                               |
|----------------------------------------------------------------|-----------------------------------------------------------------------------|-----------------------------------------------|
| performance. <u>Tell m</u>                                     | consolidates fragmented files on your c<br>ne more about Disk Defragmenter. | computer's hard disk to improve system        |
| chedule:                                                       |                                                                             |                                               |
|                                                                |                                                                             | Configure estadula                            |
| Scheduled defragmenta                                          | ation is turned on                                                          | Configure schedule                            |
| Run at 1:00 Alvi every we                                      | anesday                                                                     |                                               |
| Next scheduled run: 12/2                                       | 9/2010 2:32 AM                                                              |                                               |
| Current status:                                                |                                                                             |                                               |
| Dick                                                           | Last Run                                                                    | Progress                                      |
|                                                                | 12/24/2010 0:02 AM4/02/ 6                                                   | riogress                                      |
| Local Disk (C:)                                                | 12/24/2010 9:08 AM (0% fragme                                               | nted)                                         |
| (E:)                                                           | Never run                                                                   |                                               |
| New Volume (F:)                                                | Never run                                                                   |                                               |
| New Volume (G:)                                                | Never run                                                                   |                                               |
| 👝 (H:)                                                         | Never run                                                                   |                                               |
| 👝 System Reserved                                              | 12/22/2010 8:44 AM (0% fragme                                               | nted)                                         |
| Only disks that can be defrag<br>™o best determine if your dis | mented are shown.<br>ks need defragmenting right now, you<br>@Anal          | need to first analyze your disks.<br>yze disk |

When defragmenting is completed click **Close**.

Close all windows.

Note: It is not possible to view the detail of the defragmented hard drive through the GUI version of defragmenter.

# Part 3: Managing Processes, and Regional and Language Settings in Windows 7

In this part of the lab, you will examine regional and language settings, and explore how to manage processes in Task Manager.

# **Recommended Equipment**

• A computer running Windows 7

#### Step 1

Log on to Windows as an administrator.

Press keys Ctrl-Alt-Delete > click Start Task Manager > Processes tab.

| Windows Task Man<br>ile Options View | ager<br>Help    |             |                |             |                                                    |
|--------------------------------------|-----------------|-------------|----------------|-------------|----------------------------------------------------|
| Applications Processe                | S Services      | Performance | Networking     | Users       |                                                    |
| Image Name                           | User Name       | CPU Memo    | ry (Private Wo | orking Set) | Description                                        |
| csrss.exe                            |                 | 01          |                | 8,656 K     |                                                    |
| dwm.exe                              | Vicki           | 00          |                | 13,236 K    | Desktop Window Manager                             |
| explorer.exe                         | Vicki           | 00          |                | 18,628 K    | Windows Explorer                                   |
| hqtray.exe                           | Vicki           | 00          |                | 1,424 K     | VMware Host Network Access Status Tray Application |
| msseces.exe                          | Vicki           | 00          |                | 2,272 K     | Microsoft Security Essentials User Interface       |
| rundll32.exe                         | Vicki           | 00          |                | 2,252 K     | Windows host process (Rundll32)                    |
| Snagit32.exe                         | Vicki           | 00          |                | 15,324 K    | Snagit                                             |
| SnagitEditor.exe                     | Vicki           | 00          |                | 21,204 K    | Snagit Editor                                      |
| SnagPriv.exe                         | Vicki           | 00          |                | 680 K       | Snagit RPC Helper                                  |
| taskhost.exe                         | Vicki           | 00          |                | 1,308 K     | Host Process for Windows Tasks                     |
| taskmgr.exe                          | Vicki           | 01          |                | 1,520 K     | Windows Task Manager                               |
| TscHelp.exe                          | Vicki           | 00          |                | 668 K       | TechSmith HTML Help Helper                         |
| winlogon.exe                         |                 | 00          |                | 1,408 K     |                                                    |
| Show processes                       | s from all user | 5           |                |             | End Process                                        |
| cesses: 41 CP                        | U Usage: 0%     | 5 Phy       | sical Memor    | y: 28%      |                                                    |

Click Show processes from all users.

| lications Processe | s Services    | Performance | Networking      | Users       |                                                    |   |
|--------------------|---------------|-------------|-----------------|-------------|----------------------------------------------------|---|
| Image Name         | User Name     | CPU Memo    | ory (Private Wo | orking Set) | Description                                        | 1 |
| csrss.exe          | SYSTEM        | 00          |                 | 1,180 K     | Client Server Runtime Process                      | 1 |
| csrss.exe          | SYSTEM        | 00          |                 | 8,656 K     | Client Server Runtime Process                      |   |
| CTAudSvc.exe       | SYSTEM        | 00          |                 | 772 K       | Creative Audio Service                             |   |
| dwm.exe            | Vicki         | 00          |                 | 13,244 K    | Desktop Window Manager                             |   |
| explorer.exe       | Vicki         | 00          |                 | 17,484 K    | Windows Explorer                                   |   |
| ngtray.exe         | Vicki         | 00          |                 | 1,424 K     | VMware Host Network Access Status Tray Application |   |
| sass.exe           | SYSTEM        | 00          |                 | 2,572 K     | Local Security Authority Process                   |   |
| sm.exe             | SYSTEM        | 00          |                 | 796 K       | Local Session Manager Service                      |   |
| MsMpEng.exe        | SYSTEM        | 00          |                 | 49,144 K    | AntiMalware Service Executable                     |   |
| msseces.exe        | Vicki         | 00          |                 | 2,272 K     | Microsoft Security Essentials User Interface       |   |
| rundll32.exe       | Vicki         | 00          |                 | 2,252 K     | Windows host process (Rundll32)                    |   |
| SearchIndexer      | SYSTEM        | 00          |                 | 4,440 K     | Microsoft Windows Search Indexer                   |   |
| services.exe       | SYSTEM        | 00          |                 | 3,292 K     | Services and Controller app                        |   |
| smss.exe           | SYSTEM        | 00          |                 | 232 K       | Windows Session Manager                            |   |
| Snagit32.exe       | Vicki         | 00          |                 | 15,160 K    | Snagit                                             |   |
| SnagitEditor.exe   | Vicki         | 00          |                 | 21,396 K    | Snagit Editor                                      |   |
| SnagPriv.exe       | Vicki         | 00          |                 | 680 K       | Snagit RPC Helper                                  |   |
| spoolsv.exe        | SYSTEM        | 00          |                 | 3,152 K     | Spooler SubSystem App                              |   |
| svchost.exe        | SYSTEM        | 00          |                 | 2,388 K     | Host Process for Windows Services                  |   |
| svchost.exe        | NETWO         | 00          |                 | 2,440 K     | Host Process for Windows Services                  |   |
| svchost.exe        | LOCAL         | 00          |                 | 13,616 K    | Host Process for Windows Services                  |   |
| svchost.exe        | SYSTEM        | 00          |                 | 35,984 K    | Host Process for Windows Services                  |   |
| svchost.exe        | SYSTEM        | 00          |                 | 13,076 K    | Host Process for Windows Services                  |   |
| Show processes f   | rom all users |             |                 |             |                                                    | _ |

Double-click the border around the tabs.

Windows Task Manager is now in compact mode.

| Image Name    | User Name | CPU | Memory (Private Working Set) | Description                                        | 1 |
|---------------|-----------|-----|------------------------------|----------------------------------------------------|---|
| csrss.exe     | SYSTEM    | 00  | 1, 180 K                     | Client Server Runtime Process                      |   |
| csrss.exe     | SYSTEM    | 00  | 8,656 K                      | Client Server Runtime Process                      | - |
| CTAudSvc.exe  | SYSTEM    | 00  | 772 K                        | Creative Audio Service                             |   |
| dwm.exe       | Vicki     | 00  | 13,244 K                     | Desktop Window Manager                             |   |
| explorer.exe  | Vicki     | 00  | 17,476 K                     | Windows Explorer                                   |   |
| hqtray.exe    | Vicki     | 00  | 1,424 K                      | VMware Host Network Access Status Tray Application |   |
| sass.exe      | SYSTEM    | 00  | 2,516 K                      | Local Security Authority Process                   |   |
| sm.exe        | SYSTEM    | 00  | 784 K                        | Local Session Manager Service                      |   |
| MsMpEng.exe   | SYSTEM    | 00  | 48,904 K                     | AntiMalware Service Executable                     |   |
| msseces.exe   | Vicki     | 00  | 2,272 K                      | Microsoft Security Essentials User Interface       |   |
| rundll32.exe  | Vicki     | 00  | 2,252 K                      | Windows host process (Rundll32)                    |   |
| SearchIndexer | SYSTEM    | 00  | 4,440 K                      | Microsoft Windows Search Indexer                   |   |
| services.exe  | SYSTEM    | 00  | 3,240 K                      | Services and Controller app                        |   |
| smss.exe      | SYSTEM    | 00  | 232 K                        | Windows Session Manager                            |   |

Click Image Name.

| Image Name      | User Name | CPU | Memory (Private Working Set) | Description                                      | - |
|-----------------|-----------|-----|------------------------------|--------------------------------------------------|---|
| WUDFHost.exe    | LOCAL     | 00  | 1,168 K                      | Windows Driver Foundation - User-mode Driver Fra | _ |
| wmpnetwk.exe    | NETWO     | 00  | 3,484 K                      | Windows Media Player Network Sharing Service     | = |
| winlogon.exe    | SYSTEM    | 00  | 1,376 K                      | Windows Logon Application                        |   |
| wininit.exe     | SYSTEM    | 00  | 712 K                        | Windows Start-Up Application                     |   |
| vmware-usbarb   | SYSTEM    | 00  | 1,032 K                      | VMware USB Arbitration Service                   |   |
| vmware-authd    | SYSTEM    | 00  | 3,332 K                      | VMware Authorization Service                     |   |
| mnetdhcp.exe    | SYSTEM    | 00  | 744 K                        | VMware VMnet DHCP service                        |   |
| vmnat.exe       | SYSTEM    | 00  | 840 K                        | VMware NAT Service                               |   |
| TscHelp.exe     | Vicki     | 00  | 668 K                        | TechSmith HTML Help Helper                       |   |
| taskmgr.exe     | Vicki     | 00  | 1,816 K                      | Windows Task Manager                             |   |
| taskhost.exe    | Vicki     | 00  | 1,784 K                      | Host Process for Windows Tasks                   |   |
| System Idle Pro | SYSTEM    | 99  | 12 K                         | Percentage of time the processor is idle         |   |
| System          | SYSTEM    | 00  | 40 K                         | NT Kernel & System                               |   |
| sychost eve     | LOCAL     | 00  | 1,648 K                      | Host Process for Windows Services                | - |

Click Image Name again.

What effect does this have on the columns?

| Image Name      | User Name | CPU | Memory (Private Working Set) | Description                                      | 1 |
|-----------------|-----------|-----|------------------------------|--------------------------------------------------|---|
| System Idle Pro | SYSTEM    | 99  | 12 K                         | Percentage of time the processor is idle         |   |
| System          | SYSTEM    | 00  | 40 K                         | NT Kernel & System                               | - |
| smss.exe        | SYSTEM    | 00  | 232 K                        | Windows Session Manager                          |   |
| TscHelp.exe     | Vicki     | 00  | 668 K                        | TechSmith HTML Help Helper                       |   |
| SnagPriv.exe    | Vicki     | 00  | 680 K                        | Snagit RPC Helper                                |   |
| wininit.exe     | SYSTEM    | 00  | 712 K                        | Windows Start-Up Application                     |   |
| vmnetdhcp.exe   | SYSTEM    | 00  | 744 K                        | VMware VMnet DHCP service                        |   |
| CTAudSvc.exe    | SYSTEM    | 00  | 772 K                        | Creative Audio Service                           |   |
| sm.exe          | SYSTEM    | 00  | 796 K                        | Local Session Manager Service                    |   |
| vmnat.exe       | SYSTEM    | 00  | 840 K                        | VMware NAT Service                               |   |
| vmware-usbarb   | SYSTEM    | 00  | 1,032 K                      | VMware USB Arbitration Service                   |   |
| WUDFHost.exe    | LOCAL     | 00  | 1,168 K                      | Windows Driver Foundation - User-mode Driver Fra |   |
| csrss.exe       | SYSTEM    | 00  | 1,180 K                      | Client Server Runtime Process                    |   |
| winlogon.exe    | SYSTEM    | 00  | 1,376 K                      | Windows Logon Application                        |   |

#### Click Memory (Private Working Set).

What affect does this have on the columns?

Double-click the outside border again to return to tabs mode.

## Step 2

Open a browser.

Note: Firefox is used in this lab. However, any browser will work. Just substitute your browser name whenever you see the word Firefox.

#### Return to the Windows Task Manager.

| oplications Process | es Services    | Performance | Networking L     | Jsers    |                                                    |   |
|---------------------|----------------|-------------|------------------|----------|----------------------------------------------------|---|
| Image Name          | User Name      | CPU Memo    | ry (Private Work | ing Set) | Description                                        | * |
| csrss.exe           | SYSTEM         | 00          |                  | 1,200 K  | Client Server Runtime Process                      |   |
| csrss.exe           | SYSTEM         | 00          |                  | 8,620 K  | Client Server Runtime Process                      |   |
| CTAudSvc.exe        | SYSTEM         | 00          |                  | 772 K    | Creative Audio Service                             |   |
| dwm.exe             | Vicki          | 00          | 1                | 3,348 K  | Desktop Window Manager                             | Ξ |
| explorer.exe        | Vicki          | 00          | 1                | 8,836 K  | Windows Explorer                                   |   |
| firefox.exe         | Vicki          | 00          | 2                | 7,804 K  | Firefox                                            |   |
| hotray.exe          | Vicki          | 00          |                  | 1,424 K  | VMware Host Network Access Status Tray Application |   |
| lsass.exe           | SYSTEM         | 00          |                  | 2,544 K  | Local Security Authority Process                   |   |
| lsm.exe             | SYSTEM         | 00          |                  | 800 K    | Local Session Manager Service                      |   |
| MsMpEng.exe         | SYSTEM         | 00          | 5                | 0,148 K  | AntiMalware Service Executable                     |   |
| msseces.exe         | Vicki          | 00          |                  | 2,272 K  | Microsoft Security Essentials User Interface       |   |
| rundll32.exe        | Vicki          | 00          |                  | 2,252 K  | Windows host process (Rundll32)                    |   |
| SearchIndexer       | SYSTEM         | 00          |                  | 5,928 K  | Microsoft Windows Search Indexer                   |   |
| services.exe        | SYSTEM         | 00          |                  | 3,324 K  | Services and Controller app                        |   |
| smss.exe            | SYSTEM         | 00          |                  | 232 K    | Windows Session Manager                            |   |
| Snagit32.exe        | Vicki          | 00          | 1                | 5,360 K  | Snagit                                             |   |
| SnagitEditor.exe    | Vicki          | 00          | 2                | 2,108 K  | Snagit Editor                                      |   |
| SnacPriv.exe        | Vicki          | 00          |                  | 680 K    | Snadit RPC Helper                                  | Ŧ |
| Show processes      | from all users |             |                  |          | Cad Day and                                        |   |

Click Image Name so the list is in alphabetical order, then locate and select firefox.exe.

| plications Proces                          | ses Services                                                                         | Perfor           | mance N                           | etwor                                                                                                    | king Users                                               |                               |                                  |   |  |
|--------------------------------------------|--------------------------------------------------------------------------------------|------------------|-----------------------------------|----------------------------------------------------------------------------------------------------|----------------------------------------------------------|-------------------------------|----------------------------------|---|--|
| Image Name                                 | mage Name User Name CPU Memory                                                       |                  | (Private Working Set) Description |                                                                                                    |                                                          | ion                           |                                  |   |  |
| csrss.exe                                  | SYSTEM                                                                               | 7EM 00           |                                   | 1,200 K                                                                                                    |                                                          | Client Server Runtime Process |                                  | _ |  |
| csrss.exe                                  | SYSTEM                                                                               | 00               | 8,600 K                           |                                                                                                    |                                                          | Client Server Runtime Process |                                  |   |  |
| CTAudSvc.exe                               | SYSTEM                                                                               | 00               |                                   |                                                                                                    | 772 K Creative Audio Service                             |                               | e Audio Service                  |   |  |
| dwm.exe                                    | Vicki                                                                                | 00               |                                   |                                                                                                    | 13,356 K                                                 | Desktop Window Manager        |                                  |   |  |
| explorer.exe                               | Vicki                                                                                | 00               |                                   |                                                                                                    | 18,844 K                                                 | Windows Explorer              |                                  |   |  |
| firefox.exe                                | Open File Location<br>End Process<br>End Process Tree<br>Debug<br>UAC Virtualization |                  |                                   |                                                                                                    | 38,020 K Firefox                                         |                               |                                  |   |  |
| hqtray.exe                                 |                                                                                      |                  |                                   |                                                                                                    | 1,424 K VMware Host Network Access Status Tray Applicati |                               |                                  |   |  |
| lsass.exe                                  |                                                                                      |                  |                                   | 2,532 K       Local Security Authority Process         800 K       Local Session Manager Service         43,532 K       AntiMalware Service Executable         2,272 K       Microsoft Security Essentials User Interface         2,252 K       Windows host process (Rundli32) |                                                          |                               |                                  |   |  |
| lsm.exe                                    |                                                                                      |                  |                                   |                                                                                                    |                                                          |                               |                                  |   |  |
| MsMpEng.ex                                 |                                                                                      |                  |                                   |                                                                                                    |                                                          |                               |                                  |   |  |
| msseces.exe                                |                                                                                      |                  |                                   |                                                                                                    |                                                          |                               |                                  |   |  |
| rundll32.exe                               |                                                                                      |                  |                                   |                                                                                                    |                                                          |                               |                                  |   |  |
| SearchIndex                                | archIndex Create Dump File                                                           |                  |                                   | 5,928 K                                                                                                    |                                                          |                               | Microsoft Windows Search Indexer |   |  |
| services.exe                               | create ban                                                                           | create bump rife |                                   | 3,264 K                                                                                                    |                                                          | Services and Controller app   |                                  |   |  |
| smss.exe                                   | Set Priority                                                                         |                  | Realtime                          |                                                                                                    | ession Manager                                           |                               |                                  |   |  |
| Snagit32.ex<br>SnagitEditor<br>SnagPriv.ex | Set Affinity                                                                         |                  |                                   | High                                                                                                    | pr                                                       |                               |                                  |   |  |
|                                            | Properties<br>Go to Service(s)                                                       |                  | Above Norma                       |                                                                                                    |                                                          | Helper                        |                                  |   |  |
| Show proc                                  |                                                                                      |                  | Normal                            |                                                                                                    | 43                                                       | End Proces                    | s                                |   |  |

Right-click **firefox.exe > Set Priority**.

What is the default priority for the browser?
Set the priority to **Above Normal**.

| Windows Task Manager                                                       |
|----------------------------------------------------------------------------|
| Do you want to change the priority of 'firefox.exe'?                       |
| Changing the priority of certain processes could cause system instability. |
| Change priority Cancel                                                     |

Click **Change priority** to the Windows Task Manager warning message.

## Step 3

Click View > Select Columns.

| pplications P    | Refresh Nov    | v F5  | tworking Users      |                                                    |    |
|------------------|----------------|-------|---------------------|----------------------------------------------------|----|
| Image Name       | Select Colur   | mns   | rivate Working Set) | Description                                        | *  |
| csrss.exe        |                | 50 63 | 1,200 K             | Client Server Runtime Process                      |    |
| csrss.exe        | SYSTEM         | 00    | 8,596 K             | Client Server Runtime Process                      |    |
| CTAudSvc.exe     | SYSTEM         | 00    | 772 K               | Creative Audio Service                             | -  |
| dwm.exe          | Vicki          | 01    | 13,372 K            | Desktop Window Manager                             | =  |
| explorer.exe     | Vicki          | 00    | 18,836 K            | Windows Explorer                                   |    |
| firefox.exe      | Vicki          | 00    | 43,316 K            | Firefox                                            |    |
| hqtray.exe       | Vicki          | 00    | 1,424 K             | VMware Host Network Access Status Tray Application |    |
| lsass.exe        | SYSTEM         | 00    | 2,532 K             | Local Security Authority Process                   |    |
| lsm.exe          | SYSTEM         | 00    | 788 K               | Local Session Manager Service                      |    |
| MsMpEng.exe      | SYSTEM         | 00    | 43,208 K            | AntiMalware Service Executable                     |    |
| msseces.exe      | Vicki          | 00    | 2,272 K             | Microsoft Security Essentials User Interface       |    |
| rundll32.exe     | Vicki          | 00    | 2,252 K             | Windows host process (Rundll32)                    |    |
| SearchIndexer    | SYSTEM         | 00    | 5,268 K             | Microsoft Windows Search Indexer                   |    |
| services.exe     | SYSTEM         | 00    | 3,308 K             | Services and Controller app                        |    |
| smss.exe         | SYSTEM         | 00    | 232 K               | Windows Session Manager                            |    |
| Snagit32.exe     | Vicki          | 00    | 15,292 K            | Snagit                                             |    |
| SnagitEditor.exe | Vicki          | 00    | 21,920 K            | Snagit Editor                                      |    |
| SnagPriv.exe     | Vicki          | 00    | 680 K               | Snadit RPC Helper                                  | *  |
| Show processes   | from all users |       |                     | End Proces                                         | ss |

The "Select Process Page Columns" window appears.

| Select Process Page Columns                                                              | X                |
|------------------------------------------------------------------------------------------|------------------|
| Select the columns that will appear on the Process page                                  | of Task Manager. |
| Memory - Paged Pool<br>Memory - Non-paged Pool<br>Page Faults<br>Page Fault Delta        | *                |
| Base Priority     Base Priority     Handles     Threads     USER Objects     GDI Objects | E                |
| I/O Reads I/O Writes I/O Other I/O Read Bytes I/O Write Bytes I/O Other Bytes            |                  |
| OK N                                                                                     | Cancel           |

Place a check mark next to **Base Priority >** click **OK**.

Expand the width of the "Windows Task Manager" so the "Base Priority" column is visible.

| Options View Help              |                    |          |                               |              |
|--------------------------------|--------------------|----------|-------------------------------|--------------|
| Processes Serv                 | ices Performance N | etworkin | g Users                       |              |
| Image Name                     | User Name          | CPU      | Memory (Private Working Set)  | N Race Dri   |
| Custom Idle Deserve            | OVETEM             | 00       | themory (involte working set) | N/A          |
| System Idle Process            | STSTEM             | 99       | 12 K                          | Namal        |
| System                         | STSTEM             | 00       | 70 K                          | Normal       |
| smss.exe                       | STOTEM             | 00       | 1 200 K                       | Normal       |
| csrss.exe                      | STOTEM             | 00       | 1,200 K                       | Normal       |
| csrss.exe                      | STOTEM             | 00       | 2 252 4                       | Normal       |
| services.exe                   | STOTEM             | 00       | 3,232 K                       | Normal       |
| Isdss.exe                      | STOTEM             | 00       | 2,320 K                       | Normal       |
| ism.exe                        | STOTEM             | 00       | 700 K                         | Normal       |
| svchost.exe                    | NETWORK SERVICE    | 00       | 2,372 K                       | Normal       |
| McMoEng eve                    | EVETEM             | 00       | 2,452 K                       | Normal       |
| suchast eve                    |                    | 00       | 13,230 K                      | Normal       |
| sychost.exe                    | EUCAL SERVICE      | 00       | 13,024 K                      | Normal       |
| sychostiexe                    | STOTEM             | 00       | 12,000 K                      | Normal       |
| sychost exe                    |                    | 00       | 12,900 K                      | Normal       |
| sychost.exe                    | NETWORK SERVICE    | 00       | 2,900 N                       | Normal       |
| Svchostlexe                    | Viele              | 00       | 4,010 K                       | Normal       |
| snageriv.exe                   | VICKI              | 00       | 000 K                         | Normal       |
| spoolsv.exe                    |                    | 00       | 10 226 K                      | Normal       |
| svchost.exe                    | LOCAL SERVICE      | 00       | 10,336 K                      | Normal       |
| svchost.exe                    | LOCAL SERVICE      | 00       | 3,740 K                       | Normal       |
| svenosilexe                    | LUCAL SERVICE      | 00       | 1,070 K                       | Normal       |
| vinware-usbarbitrator.exe      | STOTEM             | 00       | 1,032 K                       | Normal       |
| WIDEHest eve                   |                    | 00       | 1 169 1                       | Normal       |
| woordbro.exe                   | LUCAL SERVICE      | 00       | 1, 100 N                      | Normal       |
| vmnetuncp.exe                  | STOTEM             | 00       | 2 226 K                       | Normal       |
| TacHolo ava                    | Viele              | 00       | 3,330 K                       | Normal       |
| tad/bast ava                   | Vicki              | 00       | 1 794 4                       | Normal       |
| avalarar ava                   | Vicki              | 00       | 1,7046                        | Normal       |
| rundll32 eve                   | Vicki              | 00       | 10,000 N                      | Normal       |
|                                | Vicki              | 00       | 2,232 N                       | Normal       |
| hotrav eve                     | Vicki              | 00       | 1 474 K                       | Normal       |
| SearchIndever eve              | SYSTEM             | 00       | 1,724 N                       | Normal       |
| wmpnetwk eve                   | NETWORK SERVICE    | 00       | 3,200 N                       | Normal       |
| Snagit32 eve                   | Vicki              | 00       | 15 274 K                      | Normal       |
| SnagitEditor eve               | Vicki              | 00       | 13,324K                       | Normal       |
| firefox eve                    | Vicki              | 00       | 22,200 N<br>43 309 M          | Above Normal |
| wininit eve                    | SYSTEM             | 00       | א סטכוכד<br>ש כו ל            | High         |
| <                              | III                | 00       | 712K                          | riigh<br>M   |
| Show processes from all u      | isers              |          |                               | ( sale       |
| - onow processes in onli all u | 10010              |          |                               | End Process  |

#### Click Base Pri.

Which image name has a base priority of N/A?

List the image name that has a base priority of Above Normal?

# Step 4

Reset Firefox.exe base priority to normal. Right-click **firefox.exe > Set Priority > Normal > Change priority**.

Click View > Select Columns > uncheck Base Priority > OK.

| Select Process Page Columns                                                                             | ×           |
|----------------------------------------------------------------------------------------------------|-------------|
| Select the columns that will appear on the Process page of Ta                                           | sk Manager. |
| Memory - Peak Working Set Memory - Working Set Delta Memory - Private Working Set Memory - Compute Size | ^           |
| Memory - Paged Pool<br>Memory - Non-paged Pool<br>Page Faults                                           | E           |
| Page Fault Delta Base Priority Handles Threads                                                          |             |
| USER Objects<br>GDI Objects<br>I/O Reads                                                                |             |
| OK C                                                                                                    | •<br>Cancel |

Close Firefox.

| plications Processes g | Services   Performar | nce   Networkir | ng Users                     |                   |
|------------------------|----------------------|-----------------|------------------------------|-------------------|
| Image Name             | User Name            | CPU             | Memory (Private Working Set) | Description       |
| csrss.exe              | SYSTEM               | 00              | 1,200 K                      | Client Server Rur |
| csrss.exe              | SYSTEM               | 00              | 8,620 K                      | Client Server Rur |
| CTAudSvc.exe           | SYSTEM               | 00              | 772 K                        | Creative Audio S  |
| dwm.exe                | Vicki                | 00              | 13,396 K                     | Desktop Window    |
| explorer.exe           | Vicki                | 00              | 18,856 K                     | Windows Explore   |
| hqtray.exe             | Vicki                | 00              | 1,424 K                      | VMware Host Net   |
| sass.exe               | SYSTEM               | 00              | 2,532 K                      | Local Security Au |
| lsm.exe                | SYSTEM               | 00              | 788 K                        | Local Session Mar |
| MsMpEng.exe            | SYSTEM               | 00              | 43,596 K                     | AntiMalware Serv  |
| msseces.exe            | Vicki                | 00              | 2,272 K                      | Microsoft Securit |
| rundll32.exe           | Vicki                | 00              | 2,252 K                      | Windows host pri  |
| SearchIndexer.exe      | SYSTEM               | 00              | 5,264 K                      | Microsoft Windov  |
| services.exe           | SYSTEM               | 00              | 3,328 K                      | Services and Con  |
| smss.exe               | SYSTEM               | 00              | 232 K                        | Windows Session 🚽 |
| •                      | III                  |                 |                              | 4                 |
| Show processes from    | all users            |                 |                              | End Dragons       |

Is Firefox listed as a process?

Close all open windows.

### Step 5

Click Start > Control Panel > Clock, Language, and Region > Region and Language.

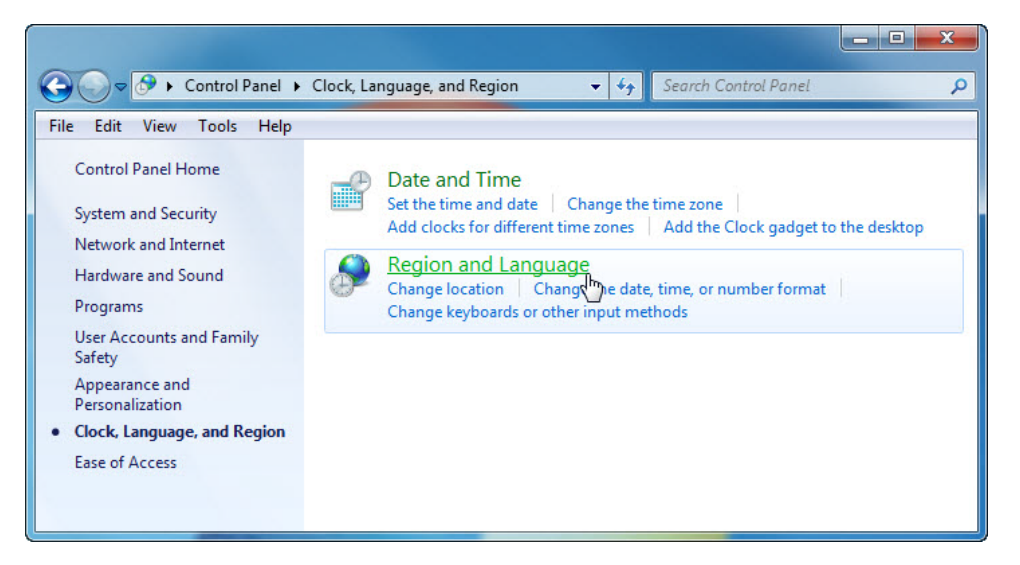

The "Regional and Language" window appears.

| 🐓 Region and Language  | ×                                           |
|------------------------|---------------------------------------------|
| Formats Location Key   | boards and Languages Administrative         |
| Format:                |                                             |
| English (United State  | s) 🔹                                        |
|                        |                                             |
| Date and time form     | ats                                         |
| Short date:            | M/d/yyyy 👻                                  |
| Long date:             | dddd, MMMM dd, yyyy                         |
| Short time:            | h:mm tt 🔹                                   |
| Long time:             | h:mm:ss tt 🔹                                |
| First day of week:     | Sunday 👻                                    |
| What does the nota     | tion mean?                                  |
| Examples               |                                             |
| Short date:            | 12/24/2010                                  |
| Long date:             | Friday, December 24, 2010                   |
| Short time:            | 10:54 AM                                    |
| Long time:             | 10:54:18 AM                                 |
|                        | Additional settings                         |
| Go online to learn abo | but changing languages and regional formats |
|                        | OK Cancel Apply                             |

What regional format is being used?

Click Additional settings.

| Numbers Cu                | rrency Time Date                                       |                   |                 |
|---------------------------|--------------------------------------------------------|-------------------|-----------------|
| Example                   |                                                        |                   |                 |
| Positive:                 | 123,456,789.00                                         | Negative:         | -123,456,789.00 |
| Decim                     | al symbol:                                             | I                 | <b>-</b>        |
| No. of                    | digits after decimal:                                  | 2                 | •               |
| Digit g                   | rouping symbol:                                        | <i>i</i> .        | •               |
| Digit g                   | rouping:                                               | 123,456,78        | 9 🗸             |
| Negati                    | ve sign symbol:                                        | -                 | •               |
| Negati                    | ve number format:                                      | -1.1              | •               |
| Display                   | / leading zeros:                                       | 0.7               | •               |
| List sep                  | parator:                                               |                   | •               |
| Measu                     | rement system:                                         | U.S.              | •               |
| Standa                    | rd digits:                                             | 012345678         | 9 🔹             |
| Use na                    | tive digits:                                           | Never             | •               |
| Click Reset<br>numbers, c | to restore the system defa<br>urrency, time, and date. | ault settings for | Reset           |

What are the tabs that can be customized?

Click Cancel.

Click the drop-down menu in "Formats" area. Select Belarusian (Belarus).

| 🐓 Region and Languag  | e Xa                                        |
|-----------------------|---------------------------------------------|
| Formats Location Key  | boards and Languages Administrative         |
| Format:               |                                             |
| Belarusian (Belarus)  |                                             |
| Die lie de            |                                             |
| Date and time form    | ats                                         |
| Short date:           | dd.MM.yyyy                                  |
| Long date:            | d MMMM уууу                                 |
| Short time:           | H:mm 🔹                                      |
| Long time:            | H:mm:ss 🔹                                   |
| First day of week:    | панядзелак                                  |
| What does the nota    | tion mean?                                  |
| Examples              |                                             |
| Short date:           | 24.12.2010                                  |
| Long date:            | 24 снежня 2010                              |
| Short time:           | 11:18                                       |
| Long time:            | 11:18:25                                    |
|                       | Additional settings                         |
| Go online to learn ab | out changing languages and regional formats |
|                       | OK Cancel Apply                             |

Notice the changes to the output in the "Example" area of how data is displayed using this format.

Click the drop-down menu in the "Format" area.

Return the setting to the original format.

Click Keyboards and Languages tab > Change keyboards.

| General Language Bar Advanced Key Settings                                                                                                    | ]                               |
|----------------------------------------------------------------------------------------------------|---------------------------------|
| Default input language<br>Select one of the installed input languages to us<br>fields.                                                                | se as the default for all input |
| English (United States) - US                                                                                                    | •                               |
| Installed services<br>Select the services that you want for each input<br>Use the Add and Remove buttons to modify this<br>EN English (United States) | Add                             |
|                                                                                                    | Properties                      |
|                                                                                                    | Move Up                         |
|                                                                                                    |                                 |

#### Click Add.

Scroll down the list of options and expand **Belarusian (Belarus) > Keyboard >** select **US > OK**.

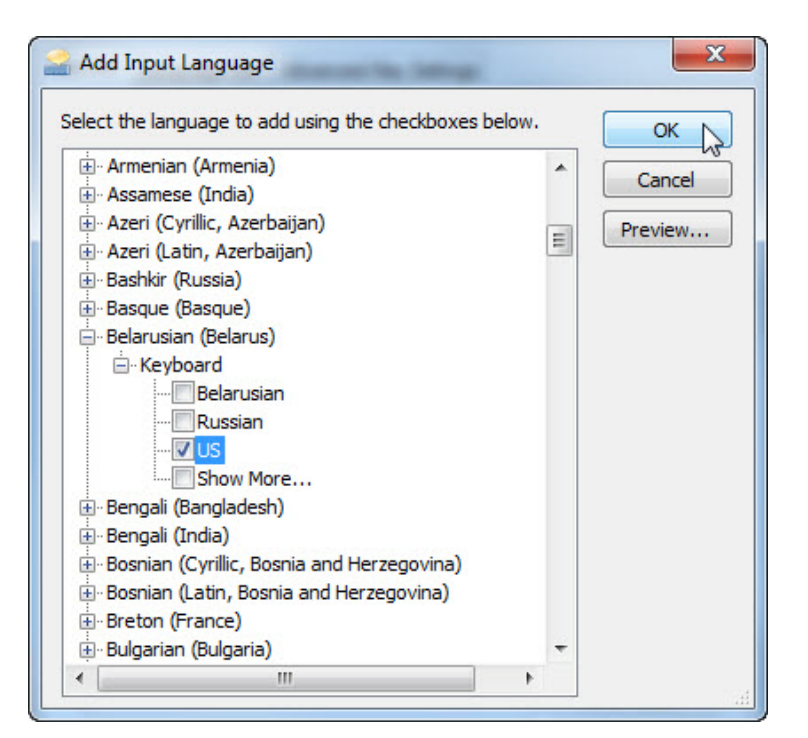

Click **Apply** to accept the changes.

| Default input language                                                                                                    | _                                                       |
|----------------------------------------------------------------------------------------------------|---------------------------------------------------------|
| Select one of the installed input languages<br>fields.                                                                                                    | to use as the default for all input                     |
| English (United States) - US                                                                                                    | •                                                       |
| Select the services<br>Select the services that you want for each<br>Use the Add and Remove buttons to modify<br>EN English (United States)<br>Keyboard<br>US<br>BE Belarusian (Belarus) | nput language shown in the list.<br>y this list.<br>Add |
| US                                                                                                    | Remove                                                  |
|                                                                                                    | Properties                                              |
|                                                                                                    | Move Up                                                 |
| 3                                                                                                    | Move Down                                               |
|                                                                                                    |                                                         |

Close all opened windows

### Step 6

Right-click the Taskbar.

Select **Toolbars > Language bar** to ensure that the **Language bar** is shown in the **Taskbar**.

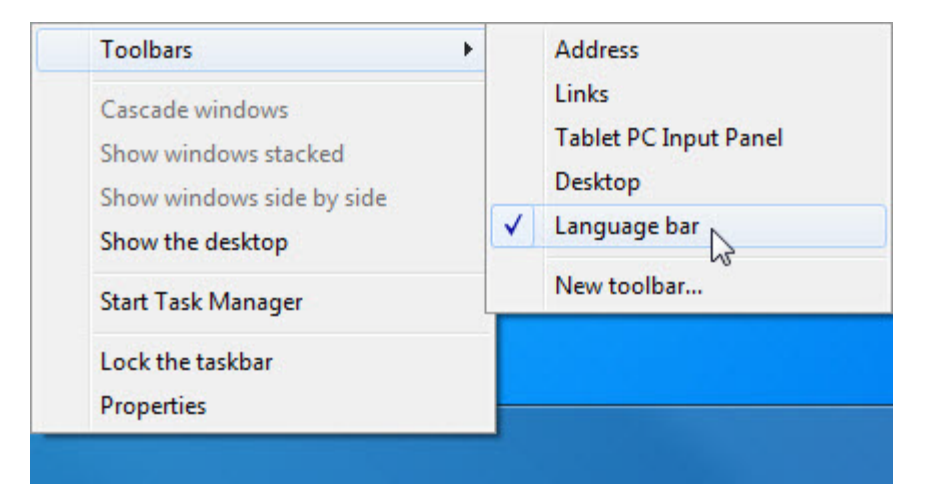

Right-click the Language bar in the Taskbar.

#### Select Settings.

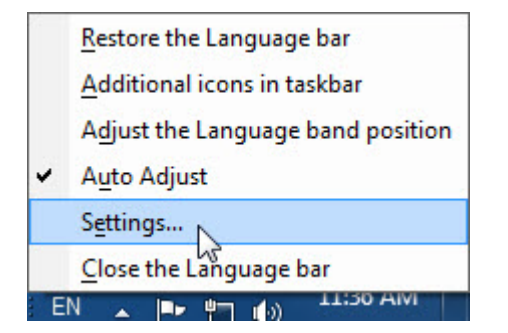

The "Text Service and Input Languages" window appears.

| neral Language Bar Advanced Key Sett                                                | ings                                |
|-------------------------------------------------------------------------------------|-------------------------------------|
| Default input language<br>Select one of the installed input languages<br>fields.    | to use as the default for all input |
| English (United States) - US                                                        | -                                   |
| Installed services                                                                  |                                     |
| Select the services that you want for each                                          | input language shown in the list.   |
| EN English (United States)<br>Keyboard<br>US<br>BN Bengali (Bangladesh)<br>Keyboard | Add                                 |
| Neyboard                                                                            | 20                                  |
| · US                                                                                | Remove                              |
| • US                                                                                | Remove<br>Properties                |
| • US                                                                                | Remove<br>Properties<br>Move Up     |

What is the Default input language?

Close all opened windows.

# Part 4: Managing Windows 7 System Performance

In this part of the lab, you will manage and monitor Windows 7 system performance.

# **Recommended Equipment**

• A computer running Windows 7

### Step 1

Log on to Windows as an administrator.

Note: Some antivirus or antispyware programs must be uninstalled on the computer for Windows Defender to work.

To see if Windows Defender is turned off click **Start >** in Search programs and files type **Defender >** select **Windows Defender**.

If the "This program is turned off" screen appears, click click here to turn it on.

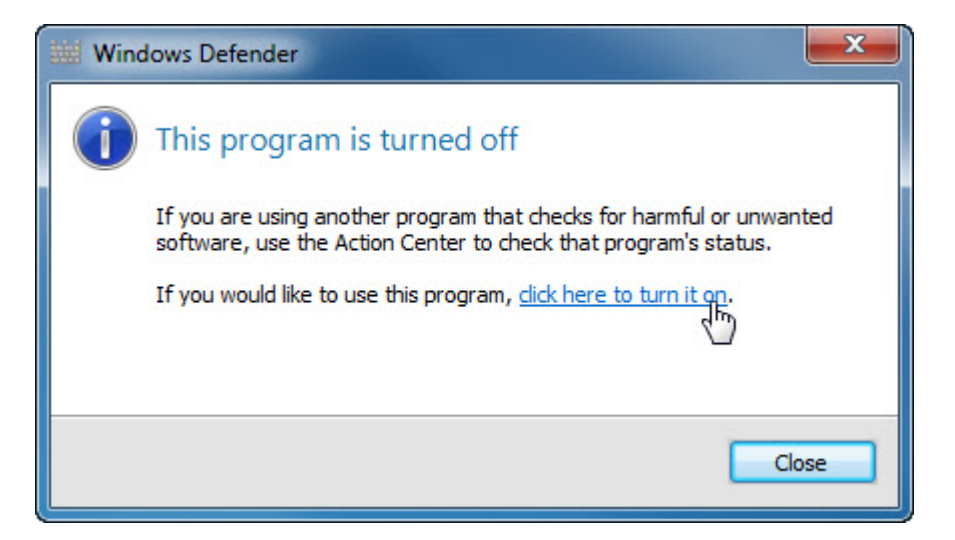

Windows Defender should start, if not, uninstall any antivirus or antispyware programs and then click **Start >** in Search programs and files type **Defender >** select **Windows Defender**.

Click Start > Control Panel > System and Security > Administrative Tools > Computer Management > expand Services and Applications > select Services.

Close the Administrative Tools window.

| Windows Defender                                                                                                    |                                          |                           |                  |            |                           |                     |          | _ <b>_</b> ×  |
|----------------------------------------------------------------------------------------------------|------------------------------------------|---------------------------|------------------|------------|---------------------------|---------------------|----------|---------------|
| 💽 💮 🏠 Home 🏓 S                                                                                                    | ican   🔹 🕗 History 🐧 Tools 🤇             | ?)   <b>-</b>             |                  |            |                           |                     |          |               |
| Protection against spyware and                                                                                                    | potentially unwanted software            |                           |                  |            |                           |                     |          |               |
|                                                                                                    | P. C. M.                                 |                           |                  |            |                           |                     |          |               |
| Check for new definiti                                                                                                    | ons                                      |                           |                  |            |                           |                     |          |               |
| Updated definitions ena                                                                                                    | able detections of the latest harmful or | unwanted software and pre | vent it from run | ning on yo | ur computer.              | Chec                | c for up | odates now    |
|                                                                                                    |                                          |                           |                  |            |                           | Go online to view t | rouble   | shooting tips |
|                                                                                                    |                                          |                           |                  |            |                           |                     |          |               |
| Second Second Se |                                          |                           |                  |            |                           |                     |          |               |
| File Action View Help                                                                                                    |                                          |                           |                  |            |                           |                     |          |               |
| 🗢 🔿 🙍 🗔 🖬 💿                                                                                                    |                                          |                           |                  |            |                           |                     |          |               |
| 🜆 Computer Management (Lo                                                                                                    | O. Services                              |                           |                  |            |                           |                     |          | Actions       |
| a 🎁 System Tools                                                                                                    |                                          | (                         |                  |            |                           |                     |          | Services 🔺    |
| Task Scheduler                                                                                                    | Windows Defender                         | Name                      | Description      | Status     | Startup Type              | Log On As           | ^        | More >        |
| Custom Views                                                                                                    | Ston the service                         | Windows Color Sys         | The WcsPlu       |            | Manual                    | Local Service       |          |               |
| 🖌 🚉 Windows Logs                                                                                                    | Restart the service                      | Windows Connect           | WCNCSVC          |            | Manual                    | Local Service       |          | Windows 🔺     |
| 🛃 Application                                                                                                    |                                          | Windows Defender          | Protection       | Started    | Automatic (Delayed Start) | Local System        |          | More 🕨        |
| 🛃 Security                                                                                                    | Description:                             | Windows Error Ren         | Allows error     | Statteu    | Manual                    | Local System        |          |               |
| Setup                                                                                                    | Protection against spyware and           | Windows Event Col         | This service     |            | Manual                    | Network Service     |          |               |
| E System                                                                                                    | potentially unwanted software            | Windows Event Log         | This service     | Started    | Automatic                 | Local Service       |          |               |
| Applications and                                                                                                    |                                          | Windows Firewall          | Windows Fi       | Started    | Automatic                 | Local Service       |          |               |
| Subscriptions                                                                                                    |                                          | Windows Font Cac          | Optimizes p      |            | Manual                    | Local Service       |          |               |
| b 1 Shared Folders                                                                                                    |                                          | 🌼 Windows Image Ac        | Provides im      | Started    | Automatic                 | Local Service       |          |               |
| Local Users and Group                                                                                                    |                                          | 🔍 Windows Installer       | Adds, modi       |            | Manual                    | Local System        |          |               |
| Performance                                                                                                    |                                          | 🔍 Windows Manage          | Provides a c     | Started    | Automatic                 | Local System        |          |               |
| Device Manager                                                                                                    |                                          | 🖓 Windows Media Ce        | Windows M        |            | Manual                    | Network Service     |          |               |
| A Storage                                                                                                    |                                          | Windows Media Ce          | Starts and s     | 2 2        | Manual                    | Network Service     |          |               |
| A Services and Application                                                                                                    |                                          | Windows Media Pl          | Shares Win       | Started    | Automatic (Delayed Start) | Network Service     |          |               |
| Services                                                                                                    |                                          | Windows Modules           | Enables inst     |            | Manual                    | Local System        | =        |               |
| WMI Control                                                                                                    |                                          | Windows Remote            | Windows P        |            | Manual                    | Network Service     |          |               |
|                                                                                                    |                                          | Areadame Caraal           | Dan idea an      | (1.1.1.1   | A                         | Level Contene       | -        |               |
|                                                                                                    | Extended Standard                        |                           |                  |            |                           | 1                   |          | 1             |
|                                                                                                    |                                          |                           |                  |            |                           |                     |          |               |

Resize and position both windows so they can be seen at the same time.

Can Windows Defender check for updates?

Scroll the "Computer Management" window so you see the "Windows Defender" service.

What is the Status of the service?

| 💮 Computer Management              |                                |                   |              |         |                           |               | l  | - 🗆 🗙      |
|------------------------------------|--------------------------------|-------------------|--------------|---------|---------------------------|---------------|----|------------|
| File Action View Help              |                                |                   |              |         |                           |               |    |            |
| 🗢 🔿 🙋 🗔 🗋 🔤 🛛                      |                                |                   |              |         |                           |               |    |            |
| 🛓 Computer Management (Local       | O. Services                    |                   |              |         |                           |               |    | Actions    |
| A 🎇 System Tools                   | 1.55                           |                   | 2            |         |                           |               | -  | Services 🔺 |
| Iask Scheduler                     | Windows Defender               | Name              | Description  | Status  | Startup Type              | Log On As     | ^  | More 🕨     |
| Shared Folders                     | Share the same first           | 🖓 Windows Audio E | Manages a    | Started | Automatic                 | Local System  |    |            |
| Analysis and Groups                | Restart the service            | Windows Backup    | Provides W   |         | Manual                    | Local System  |    | Windows 🔺  |
| Performance                        |                                | Windows Biometri  | The Windo    |         | Manual                    | Local System  |    | More 🕨     |
| Device Manager                     | Description                    | Windows CardSpa   | Securely en  |         | Manual                    | Local System  |    |            |
| 🔺 📇 Storage                        | Protection against spyware and | Windows Color Sy  | The WcsPI    |         | Manual                    | Local Service |    |            |
| 📷 Disk Management                  | potentially unwanted software  | Windows Connect   | WCNCSVC      |         | Manual                    | Local Service |    |            |
| Services and Applications          |                                | Windows Defender  | Protection   | Started | Automatic (Delayed Start) | Local System  |    |            |
| Services                           |                                | Windows Driver F  | Manages u    | Started | start                     | Local System  |    |            |
| will Control                       |                                | Windows Event C   | This service |         | Stop                      | Network Ser   |    |            |
|                                    |                                | Windows Event Log | This service | Started | Pause                     | Local Service |    |            |
|                                    |                                | Windows Firewall  | Windows Fi   | Started | Resume                    | Local Service |    |            |
|                                    |                                | Windows Font Ca   | Optimizes    |         | Restart                   | Local Service |    |            |
|                                    |                                | Windows Image A   | Provides i   | Started | All Tasks                 | Local Service |    |            |
|                                    |                                | Windows Installer | Adds, modi   |         |                           | Local System  |    |            |
|                                    |                                | 🖏 Windows Manage  | Provides a   | Started | Refresh                   | Local System  | Ξ  |            |
|                                    |                                | Windows Media C   | Windows      |         | Properties                | Network Ser   |    |            |
|                                    |                                | Windows Media C   | Starts and s |         |                           | Network Ser   |    |            |
|                                    |                                | Windows Media P   | Shares Win   | Started | Help                      | Network Ser   | Ψ. |            |
| 4                                  | Extended Standard              |                   |              |         |                           | 8             |    |            |
| Stop service Windows Defender on L | ocal Computer                  |                   |              |         |                           |               |    |            |

#### Right-click Windows Defender service > select Stop.

Note: The reason this service will be stopped is so you can easily see the results. When stopping a service, to free up system resources the service uses, it is important to understand how the overall system operation will be affected.

The "Service Control" window appears and closes.

Select the **Windows Defender** window so it is active.

| 🌍 😚 Home 🏓 Sca                                                      | in   🗸 🧶 History 🐧 Tools 🕡   🗸                                                            |
|---------------------------------------------------------------------|-------------------------------------------------------------------------------------------|
|                                                                     |                                                                                           |
| ction against spyware and po                                        | tentially unwanted software                                                               |
|                                                                     |                                                                                           |
| Service has stopped                                                 |                                                                                           |
| A problem caused this pro<br>computer.                              | ogram's service to stop. To start the service, click the Start now button or restart your |
| 1984/1<br>2                                                         |                                                                                           |
|                                                                     |                                                                                           |
|                                                                     |                                                                                           |
|                                                                     |                                                                                           |
|                                                                     |                                                                                           |
|                                                                     |                                                                                           |
| atus                                                                |                                                                                           |
| Last scan:                                                          | Not available                                                                             |
| C 1 1 1                                                             | Daily around 2:00 AM (Quick scan)                                                         |
| Scan schedule:                                                      | Off                                                                                       |
| Scan schedule:<br>Real-time protection:                             |                                                                                           |
| Scan schedule:<br>Real-time protection:<br>Antispyware definitions: | Version 1.93.1238.0 created on 11/4/2010 at 7:14 PM                                       |

What must be done so Windows Defender can run?

Start the Windows Defender service, click Start now.

| Windows Defender                                         |                                                                               |                       |
|----------------------------------------------------------|-------------------------------------------------------------------------------|-----------------------|
| 💽 💮 🏠 Home 🏓 Scar                                        | n  • 🤌 History 🔇 Tools 🜔  •                                                   |                       |
| Protection against spyware and pot                       | entially unwanted software                                                    |                       |
| Check for new definitions                                | 5                                                                             |                       |
| Updated definitions enable<br>prevent it from running on | e detections of the latest harmful or unwanted software and<br>your computer. | Check for updates now |
|                                                          |                                                                               |                       |
|                                                          |                                                                               |                       |
|                                                          |                                                                               |                       |
| Status                                                   | Not available                                                                 |                       |
| Last scan:                                               |                                                                               |                       |
| Last scan:<br>Scan schedule:                             | Daily around 2:00 AM (Quick scan)                                             |                       |
| Last scan:<br>Scan schedule:<br>Real-time protection:    | Daily around 2:00 AM (Quick scan)<br>On                                       |                       |

Can Windows Defender check for updates?

Close the Windows Defender window.

## Step 2

Make sure the Computer Management window is open.

#### Expand Event Viewer > Windows Logs > select System.

Select the second event in the list.

| E Computer Management                            |                      |                                          |                |                       |          |              |                 | X      |
|--------------------------------------------------|----------------------|------------------------------------------|----------------|-----------------------|----------|--------------|-----------------|--------|
| File Action View Help                            |                      |                                          |                |                       |          |              |                 |        |
| 🗢 🄿 🖄 🖬 🛛 🗖                                      |                      |                                          |                |                       |          |              |                 |        |
| 🛃 Computer Management 🔺                          | Level                | Date and Time                            |                | Source                | Event ID | Task Categ 🔺 | Action          | IS     |
| System Tools                                     | (i) Information      | 12/24/2010 1:41:47                       | PM             | Service Control Ma    | 7036     | None         | System          | n 🔺 📥  |
| A Event Viewer                                   | Information          | 12/24/2010 1:41:42                       | PM             | Service Control Ma    | 7036     | None         | i 👩 🖸           | p      |
| Custom View                                      | 1                    | NS 1000000000000000000000000000000000000 |                |                       |          | •            | 7               | .r     |
| a 📫 Windows Log                                  | Event 7036 Service ( | Control Manager                          |                |                       |          | ×            | Г. <sub>Б</sub> | m      |
| Partice Application                              |                      | control manager                          |                |                       |          |              |                 |        |
| Security =                                       | General Details      |                                          |                |                       |          |              |                 | E      |
| Setup                                            | TI WELL D            |                                          |                |                       |          |              | 1 × F           | ilt    |
| Forwarde                                         | The Windows De       | efender service entered the sto          | pped state.    |                       |          |              | P               | r      |
| Applications                                     |                      |                                          |                |                       |          |              | F 🔐             | ín     |
| 🛗 Subscriptions                                  | Log Name             | System                                   |                |                       |          | -            |                 | a      |
| Shared Folders                                   | Source:              | Service Control Manager                  | Logged:        | 12/24/2010 1:41:42 PM |          | -            | A               | .tt    |
| Decal Users and ( Decal Users and ( Decal Users) | Event ID:            | 7036                                     | Task Category: | None                  |          |              | V               | iew 🕨  |
| Device Manager                                   | Level                | Information                              | Keywords:      | Classic               |          |              |                 |        |
| A 🔄 Storage                                      | User:                | N/A                                      | Computer       | Vicki-PC              |          |              |                 | e      |
| 📄 Disk Managemer 👻                               | OnCode:              | Info                                     |                |                       |          | -            | 12 +            | lelp 🕨 |
|                                                  |                      |                                          |                |                       |          |              | Event           | 7 🔺 🔻  |
|                                                  |                      |                                          |                |                       |          |              |                 |        |

Look below the General tab then explain what has happened to the **Windows Defender** service.

Click the up arrow button on the keyboard or select the event above this one.

| Antina View Hele        |                                 |                              |                |                       |          |           |         |        | _ |
|-------------------------|---------------------------------|------------------------------|----------------|-----------------------|----------|-----------|---------|--------|---|
| Action View Help        |                                 |                              |                |                       |          |           |         |        |   |
| 🔿 🔁 🔃 🚺 🖬               |                                 |                              |                |                       |          |           |         |        |   |
| Computer Management 🔺 📔 | Level                           | Date and Time                |                | Source                | Event ID | Task Cate | A       | ctions |   |
| System Tools            | (i) Information                 | 12/24/2010 1:41:47           | PM             | Service Control Ma    | 7036     | None      | S       | ystem  |   |
| Control Task Scheduler  | <ol> <li>Information</li> </ol> | 12/24/2010 1:41:42           | PM             | Service Control Ma    | 7036     | None      |         | Op     |   |
| Custom View             | <u> </u>                        |                              |                |                       |          |           | - 1 i - | r Cr   |   |
| Windows Loc             | F 17035 G 1 G                   |                              |                |                       |          |           |         |        |   |
| Applicatic              | Event 7036, Service Con         | .trol Manager                |                |                       |          |           | ×  -    | lm     |   |
| 💽 Security 😑            | General Details                 |                              |                |                       |          |           |         | CI     |   |
| Setup                   |                                 |                              |                |                       |          |           | -       | Filt   |   |
| 💽 System                | The Windows Defer               | nder service entered the run | ning state.    |                       |          |           |         | Pr     |   |
| Forwarder               |                                 |                              |                |                       |          |           | 0       | 6 Fin  |   |
| Applications            | 1                               |                              |                |                       |          |           | 0       | 3      |   |
| Shared Folders          | Log Name:                       | System                       |                |                       |          | ;         | = 1     | Sa     |   |
| Local Users and (       | Source:                         | Service Control Manager      | Logged:        | 12/24/2010 1:41:47 PM |          |           |         | Att    |   |
| Performance             | Event ID:                       | 7036                         | Task Category: | None                  |          |           |         | View   | • |
| 🚔 Device Manager        | Level:                          | Information                  | Keywords:      | Classic               |          |           |         | Re     |   |
| 🚔 Storage               | User:                           | N/A                          | Computer:      | Vicki-PC              |          |           |         | Hole   |   |
| C D' 1 14               |                                 |                              |                |                       |          |           | _       | neip   | , |

Look below the General tab then explain what has happened to the **Windows Defender** service.

Close all opened windows.

# Step 3

Click Start > Control Panel > System and Security > Administrative Tools > Performance Monitor.

| (%) Performance Monitor                                                                                                    |                                                                                                    |
|----------------------------------------------------------------------------------------------------|----------------------------------------------------------------------------------------------------|
| No File Action View Window He                                                                                                    | elp _ # ×                                                                                                    |
| ← → 🔲 🛛 🖬                                                                                                    |                                                                                                    |
| <ul> <li>Performance</li> <li>Monitoring Tools</li> <li>Performance Monitor</li> <li>Data Collector Sets</li> <li>Reports</li> </ul> | Overview of Performance Monitor           Image: Construct on the second second |
|                                                                                                    | System Summary                                                                                                    |
|                                                                                                    | \\\\\ICKI-PC<br>Memory<br>% Committed Bytes In Use       13.985<br>2.317.000         Cache Faults/sec       0.000         Network Interface       isatap.(F1E062E3-39EC-4E5A-B53B-D88BBE23DB0B)         Isata Public       ,                                                                                                    |
| Done                                                                                                    | • Contribute                                                                                                    |
| Done                                                                                                    |                                                                                                    |

Expand Data Collector Sets > right-click User Defined > New > Data Collector Set.

| No. Performance Monit                                                                                                    | or                                     |                                                                                                    |
|----------------------------------------------------------------------------------------------------|----------------------------------------|----------------------------------------------------------------------------------------------------|
| No File Action Vi                                                                                                    | ew Window H                            | lelp – 🖉 🛪                                                                                                    |
| 🗢 🔿 🗖 🖬                                                                                                    |                                        |                                                                                                    |
| <ul> <li>Performance</li> <li>Monitoring To</li> <li>Performance</li> <li>Data Collector</li> <li>Q. User Define</li> </ul> | ols<br>ce Monitor<br>Sets<br>cd        | Overview of Performance Monitor           Image: Second Second Se |
| <ul> <li>System</li> <li>Event Tr</li> <li>Startup</li> <li>Reports</li> </ul>                                              | New<br>New Window f<br>Refresh<br>Help | Data Collector Set     click Performance Monitor, or expand Data Collector Sets or Reports.     ew Resource Monitor lets you view detailed real-time information about hardware resources (CPU, disk,     rk, and memory) and system resources (including handles and modules) in use by the operating system,     es, and running applications. In addition, you can use Resource Monitor to stop processes, start and stop     es, analyze process deadlocks, view thread wait chains, and identify processes locking files.     Open Resource Monitor                                                                                                    |
|                                                                                                    |                                        | System Summary           VVICKI-PC           Memory           % Committed Bytes In Use           14.259           Available MBytes           2,301.000           Cache Faults/sec           0.000           Network Interface           isatap.(F1E062E3-39EC-4E5A-B53B-D88BBE23DB0B)           isatap.(F95ADB84-8F8F-4)           +                                                                                                    |
| Create a new Data Coll                                                                                                    | ector Set.                             |                                                                                                    |

The "Create new Data Collector Set" window appears.

| Terms Name                                                                                                    | X    |
|----------------------------------------------------------------------------------------------------|------|
| S Create new Data Collector Set.                                                                                                    |      |
| How would you like to create this new data collector set?                                                                                                    |      |
| Name:                                                                                                    |      |
| Memory Logs                                                                                                    | 1    |
| <ul> <li>Create from a template (Recommended)<br/><u>How do I work with templates?</u></li> <li>Create manually (Advanced)<br/><u>How do I choose data collectors manually?</u></li> </ul> |      |
| Next D Finish Car                                                                                                    | ncel |

In the Name field, type **Memory Logs**. Select the **Create manually (Advanced)** radio button **> Next**.

| Terms Name                                | x      |
|-------------------------------------------|--------|
| S Create new Data Collector Set.          |        |
| What type of data do you want to include? |        |
| Oreate data logs                          |        |
| Performance counter                       |        |
| Event trace data                          |        |
| System configuration information          |        |
|                                           |        |
| Performance Counter Alert                 |        |
|                                           |        |
|                                           |        |
|                                           |        |
|                                           |        |
|                                           |        |
| Next Next                                 | Cancel |

Select **Performance counter > Next**.

| Term Nets                                         | x     |
|---------------------------------------------------|-------|
| C Create new Data Collector Set.                  |       |
| Which performance counters would you like to log? |       |
| Performance counters:                             |       |
| Add<br>Remove                                     |       |
| Sample interval: Units:                           |       |
| 15 Seconds V                                      |       |
| Next Finish C                                     | ancel |

Click Add.

From the list of available counters locate and expand **Memory**. Select **Available MBytes** > **Add**.

| valiable counters              |            | Added counters |        |      |          |
|--------------------------------|------------|----------------|--------|------|----------|
| Select counters from computer: |            | Counter        | Parent | Inst | Computer |
| <local computer=""></local>    | Browse     |                |        |      | Compare  |
| Memory                         | <b>^ ^</b> |                |        |      |          |
| % Committed Bytes In Use       |            |                |        |      |          |
| Available Bytes                |            |                |        |      |          |
| Available KBytes               |            |                |        |      |          |
| Available MBytes               |            |                |        |      |          |
| Cache Bytes                    |            |                |        |      |          |
| Cache Bytes Peak               |            |                |        |      |          |
| Cache Faults/sec               |            |                |        |      |          |
| Commit Limit                   | · ·        |                |        |      |          |
|                                | ▼ Search   |                |        |      |          |
|                                | Add >>     | Remove <<      |        |      |          |

Click OK.

| Viliation from annual terr    |            | Added counters   |        |      |          |     |
|-------------------------------|------------|------------------|--------|------|----------|-----|
| elect counters from computer: |            | Counter          | Parent | Inst | Computer |     |
| <local computer=""></local>   | ▼ Browse   | Memory           |        |      |          | - ^ |
| Memory                        | <b>^ ^</b> | Available MBytes |        |      |          |     |
| % Committed Bytes In Use      |            |                  |        |      |          |     |
| Available Bytes               |            |                  |        |      |          |     |
| Available KBytes              |            |                  |        |      |          |     |
| Available MBytes              |            |                  |        |      |          |     |
| Cache Bytes                   |            |                  |        |      |          |     |
| Cache Bytes Peak              |            |                  |        |      |          |     |
| Cache Faults/sec              |            |                  |        |      |          |     |
| Commit Limit                  | -          |                  |        |      |          |     |
|                               | ▼ Search   |                  |        |      |          |     |
|                               | Add >>     | Remove <<        |        |      |          |     |

Set the Sample interval field to 4 seconds. Click Next.

|                                                   | x      |
|---------------------------------------------------|--------|
| S Create new Data Collector Set.                  | -      |
| Which performance counters would you like to log? |        |
| \Memory\Available MBytes Add                      |        |
| Remove                                            |        |
| Sample interval: Units:                           |        |
| Next Finish                                       | Cancel |

Click Browse.

| S Create new Data Collector Set.                |
|-------------------------------------------------|
| Where would you like the data to be saved?      |
| Root directory:                                 |
| %systemdrive%\PerfLogs\Admin\Memory Logs Browse |
| 143 IV                                          |
|                                                 |
|                                                 |
|                                                 |
|                                                 |
|                                                 |
|                                                 |
|                                                 |
| Next Finish Cancel                              |

Select drive (C:) > PerfLogs > OK.

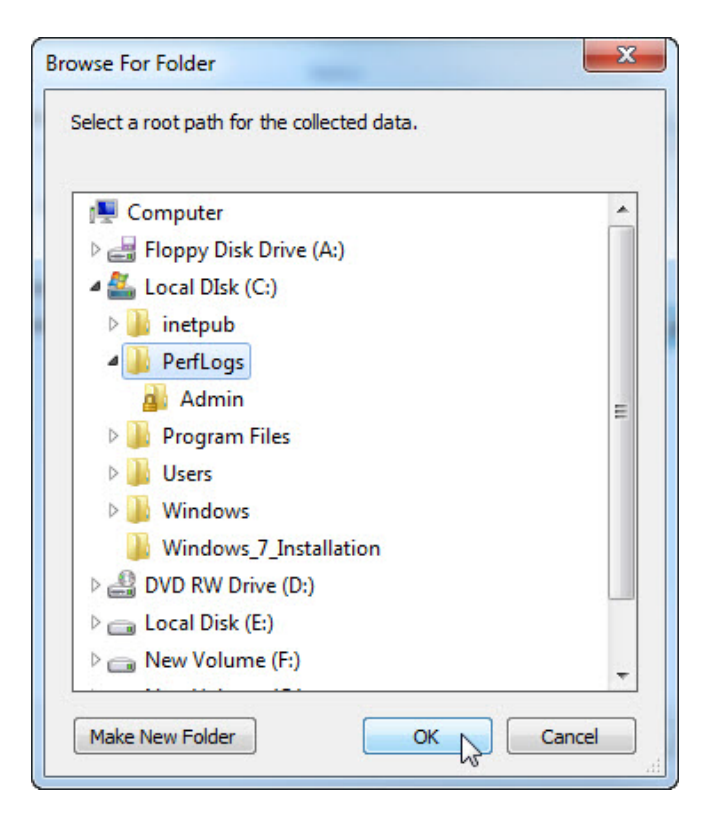

The "Create new Data Collector Set" window appears.

| 🚱 🔞 Create new Data Collector Set.         |
|--------------------------------------------|
| Where would you like the data to be saved? |
| Root directory:                            |
| C:\PerfLogs Browse                         |
|                                            |
|                                            |
|                                            |
|                                            |
|                                            |
|                                            |
|                                            |
|                                            |
| Next S Finish Cancel                       |

Click Next.

|                                                                                                    | ×      |
|----------------------------------------------------------------------------------------------------|--------|
| Create new Data Collector Set.                                                                                                    |        |
| Create the data collector set?                                                                                                    |        |
| Run as:<br><default> Change</default>                                                                                              |        |
| <ul> <li>Open properties for this data collector set</li> <li>Start this data collector set now</li> <li>Save and close</li> </ul> |        |
| Next Finish                                                                                                    | Cancel |

Click Finish.

### Step 4

Expand User Defined > select Memory Logs > right-click Data Collector01 > Properties.

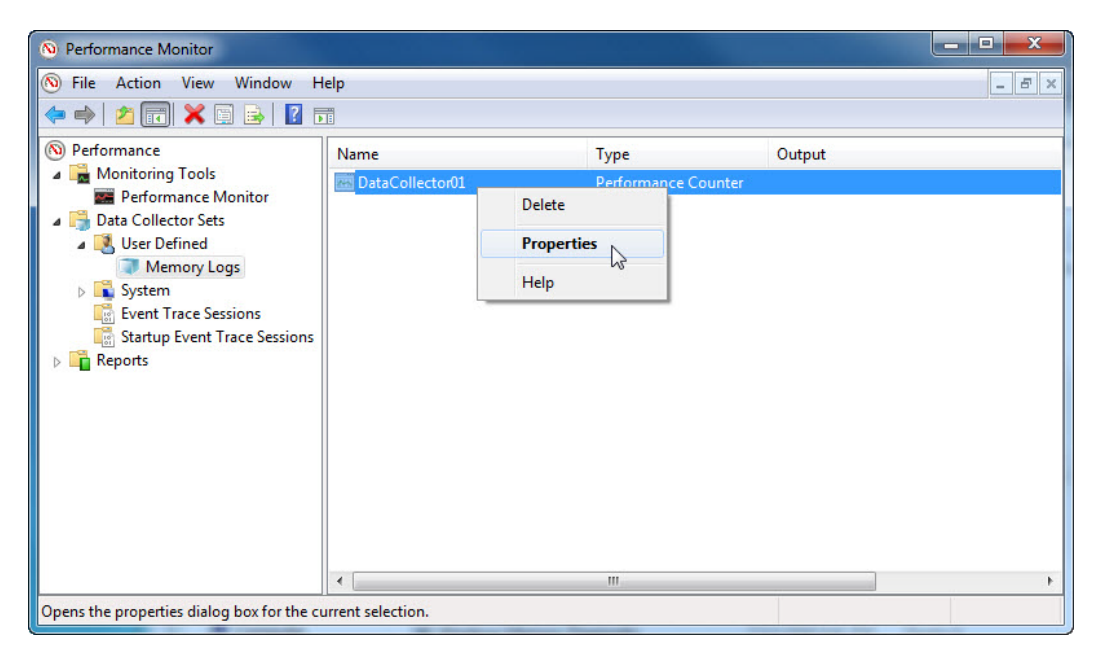

The "DataCollector01 Properties" window appears.

|                                                                        | ile               |                  |
|------------------------------------------------------------------------|-------------------|------------------|
| Performance counters:                                                  |                   |                  |
| Memory (Available MB)                                                  | rtes              | Add              |
| Log format:                                                            |                   | Maxim m camples: |
| Comma Separated<br>Tab Separated<br>SQL<br>Binary<br>Data source name: | Units:<br>Seconds |                  |

Change the Log format: field to **Comma Separated**.

Select the File tab.

| Performance Counters | File                     |                  |        |
|----------------------|--------------------------|------------------|--------|
| Log file name:       |                          |                  |        |
| DataCollector01      |                          |                  |        |
|                      |                          |                  |        |
| File name format:    |                          |                  |        |
|                      |                          |                  | $\geq$ |
| Prefix file with con | puter name               |                  |        |
|                      |                          |                  |        |
| Log mode             |                          |                  |        |
| Overwrite            |                          |                  |        |
| Append               |                          |                  |        |
| Circular (require    | s a non-zero maximum fil | e size)          |        |
|                      |                          |                  |        |
| -                    |                          |                  |        |
| Example file name:   | 20101224-000001\Data     | Collector01 csv  |        |
| C: Penilogs Wicking  | _20101224-000001/pata    | Collector 01.CSV |        |

What is the full path name to the example file name?

Click OK.

# Step 5

Select the **Memory Logs** icon in the left pane of the "Performance Monitor" window.

| Performance Monitor                                                                                                    |                        |                                      |        | - • × |
|----------------------------------------------------------------------------------------------------|------------------------|--------------------------------------|--------|-------|
| 🔊 File Action View Window H                                                                                                    | elp                    |                                      |        | - 8 × |
| 🗢 🔿 🖄 📰 🗙 🖬 🍳 🖶 🛽                                                                                                    | ] 🖬 🖳 🔳 💼 🔛            |                                      |        |       |
| <ul> <li>Performance</li> <li>Monitoring Tools</li> <li>Performance Monitor</li> <li>Data Collector Sets</li> <li>User Defined</li> <li>Memory Logs</li> <li>System</li> <li>Event Trace Sessions</li> <li>Startup Event Trace Sessions</li> <li>Reports</li> </ul> | Name Start the Data Co | llector Set. Type<br>Performance Cou | Output |       |
|                                                                                                    | •                      | III.                                 |        |       |

Click the green arrow icon to start the data collection set.

| Notice a green arrow is placed on top of the Memory Logs icon. |  |
|----------------------------------------------------------------|--|
|                                                                |  |

| No. Performance Monitor                                                                                                    |                       |                             |                                                  |
|----------------------------------------------------------------------------------------------------|-----------------------|-----------------------------|--------------------------------------------------|
| <ul> <li>No File Action View Window H</li> <li>Image: Image: Im</li></ul> | lelp<br>2 🗊   🕨 🔳 📩 🛄 |                             | - 5 ×                                            |
| <ul> <li>Performance</li> <li>Monitoring Tools</li> <li>Performance Monitor</li> <li>Data Collector Sets</li> <li>User Defined</li> <li>Memory Logs</li> <li>Systam</li> <li>Event Trace Sessions</li> <li>Startup Event Trace Sessions</li> <li>Reports</li> </ul>                                                                                                    | Name                  | Type<br>Performance Counter | Output<br>C:\PerfLogs\VICKI-PC_20101224-000001\E |
|                                                                                                    | •                     | m                           | •                                                |
|                                                                                                    |                       |                             |                                                  |

## Step 6

To force the computer to use some of the available memory, open and close a browser.

Click the **black box** icon to stop the data collection set.

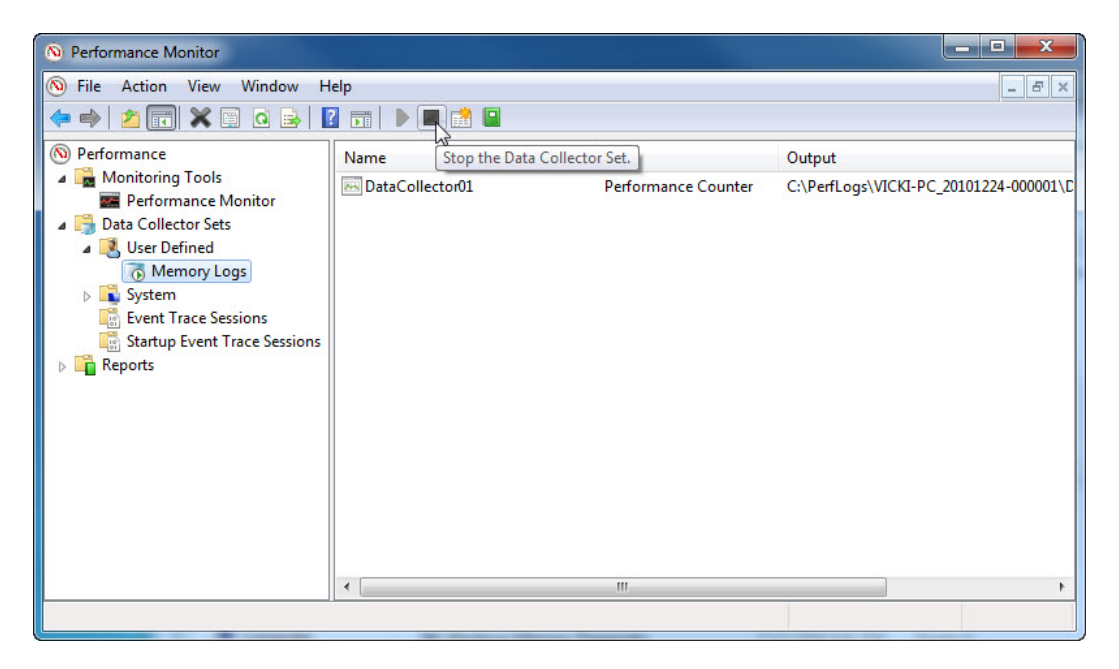

What change do you notice for the Memory Logs icon?

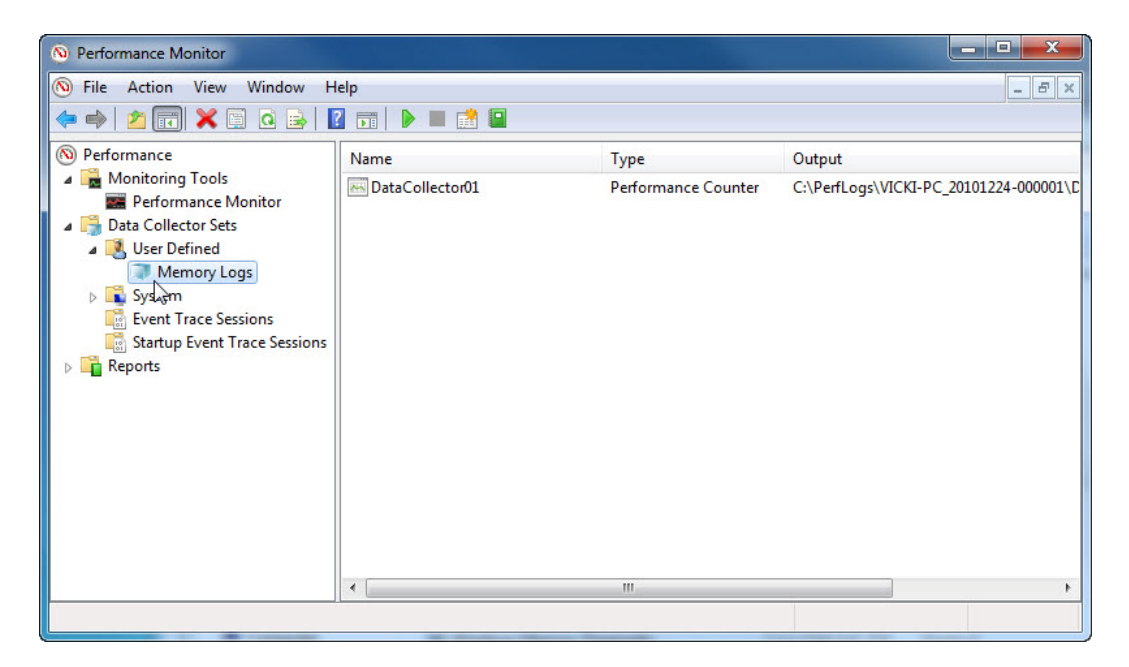

### Step 7

Click Start > Computer > double-click drive C: > PerfLogs > Continue > VICKI-PC\_20101224-00001 > Continue.

| G → I + Computer + Local DIsk (C:) + PerfLogs + VICKI-PC_20101224-000001                         | ← ← Search VICKI-PC_20101224-000001 P |
|--------------------------------------------------------------------------------------------------|---------------------------------------|
| File Edit View Tools Help                                                                        |                                       |
| Organize ▼ Include in library ▼ Share with ▼ Burn New folder                                     |                                       |
| <ul> <li>★ Favorites</li> <li>■ Desktop</li> <li>▶ Downloads</li> <li>™ Recent Places</li> </ul> |                                       |
| •                                                                                                |                                       |

Double-click DataCollector01.csv file.

Note: If "Windows cannot open the file:" message appears select radio button **Select a** program from a list of installed programs > OK > Notepad > OK.

| DataCollector01.csv - Notepad                                                                                                    | x |
|----------------------------------------------------------------------------------------------------|---|
| File Edit Format View Help                                                                                                    |   |
| "(PDH-CSV 4.0) (Pacific Standard Time)<br>(480)", "\\VICKI-PC\Memory\Available MBytes"<br>"12/24/2010 14:20:56.043", "2272"<br>"12/24/2010 14:21:00.059", "2271"<br>"12/24/2010 14:21:04.012", "2271"<br>"12/24/2010 14:21:08.012", "2272"<br>"12/24/2010 14:21:12.012", "2247"<br>"12/24/2010 14:21:16.012", "2270"<br>"12/24/2010 14:21:20.012", "2261"<br>"12/24/2010 14:21:28.012", "2277"<br>"12/24/2010 14:21:32.013", "2260"<br>"12/24/2010 14:21:36.013", "2231"<br>"12/24/2010 14:21:40.013", "2231"<br>"12/24/2010 14:21:40.013", "2231"<br>"12/24/2010 14:21:48.013", "2233"<br>"12/24/2010 14:21:48.013", "2223"<br>"12/24/2010 14:21:48.013", "2223"<br>"12/24/2010 14:21:48.013", "2223"<br>"12/24/2010 14:21:52.013", "2269"<br>"12/24/2010 14:21:56.013", "2269"<br>"12/24/2010 14:21:56.013", "2261"<br>"12/24/2010 14:22:04.013", "2261"<br>"12/24/2010 14:22:08.013", "2260" | * |
|                                                                                                    |   |

What does the column farthest to the right show?

### Step 8

Close the DataCollector01.csv file and the window with the PerfLogs folder.

Select the **Reliability and Performance Monitor** window. Right-click **Memory Logs > Delete > Yes**.

| No. Performance Monitor                                                                                                    |                                                                                                    |                     | - • ×                                  |
|----------------------------------------------------------------------------------------------------|----------------------------------------------------------------------------------------------------|---------------------|----------------------------------------|
| S File Action View Wind                                                                                                    | ow Help                                                                                                    |                     | - 5 ×                                  |
|                                                                                                    |                                                                                                    |                     |                                        |
| N Performance                                                                                                    | Name                                                                                                    | Туре                | Output                                 |
| <ul> <li>Monitoring Tools</li> <li>Performance Monitor</li> <li>Data Collector Sets</li> <li>User Defined</li> <li>Memory Logs</li> </ul> | E DataCollector01                                                                                                    | Performance Counter | C:\PerfLogs\VICKI-PC_20101224-000001\E |
| <ul> <li>Reports</li> </ul>                                                                                                    | Start<br>Stop<br>Save Template<br>Data Manager<br>Latest Report<br>New<br>View<br>New Window from Here<br>Delete<br>Refresh<br>Export List<br>Properties |                     |                                        |
|                                                                                                    | Help                                                                                                    |                     | Þ                                      |
| Deletes the current selection.                                                                                                    |                                                                                                    |                     |                                        |

Open drive C: > PerfLogs folder > right-click VICKI-PC\_20101224-000001 > Delete > Yes.

Close all open windows.

# Part 5: Managing Windows 7 Remote Access

In this part of the lab, you will remotely connect to a computer, examine device drivers, and provide remote assistance.

## **Recommended Equipment**

- Two computers running Windows 7 that are directly connected to each other or through a switch or hub.
- The two computers must be part of the same Workgroup and on the same subnet.

### Step 1

Log on to Computer2 as a member of the administrator group. Ask your instructor for the user name and password.

#### Click Start > Control Panel > System and Security > Allow remote access.

| omputer Name            | Hardware                     | Advanced       | System Protecti    | on Remote     |
|-------------------------|------------------------------|----------------|--------------------|---------------|
| Remote Assist           | ance                         |                |                    |               |
| Allow Rem               | ote Assistan                 | ce connection  | ns to this compute | er            |
| What happen:            | s when I ena                 | ble Remote /   | Assistance?        |               |
|                         |                              |                |                    | Advanced      |
|                         |                              |                |                    | , at an o cam |
| Remote Deskt            | ор                           |                |                    |               |
| Click an option         | n, and then s                | pecify who c   | an connect, if ne  | eded.         |
| On't allow              | connection                   | s to this comp | outer              |               |
| Allow conn              | ections from                 | computers ru   | unning any versio  | n of          |
|                         | esktop (iess :               | secure)        |                    | 12            |
| Allow conn<br>Desktop w | iections only<br>ith Network | Level Authen   | tication (more sec | cure)         |
| Help me choo            | se                           |                |                    | Select Users  |
|                         |                              |                |                    |               |

In the "Remote Desktop" area, select the radio button next to Allow connections only from computers running Remote Desktop with Network Level Authentication (more secure).

If a message appears warring the computer is set to go to sleep, click the **Power Options** link.

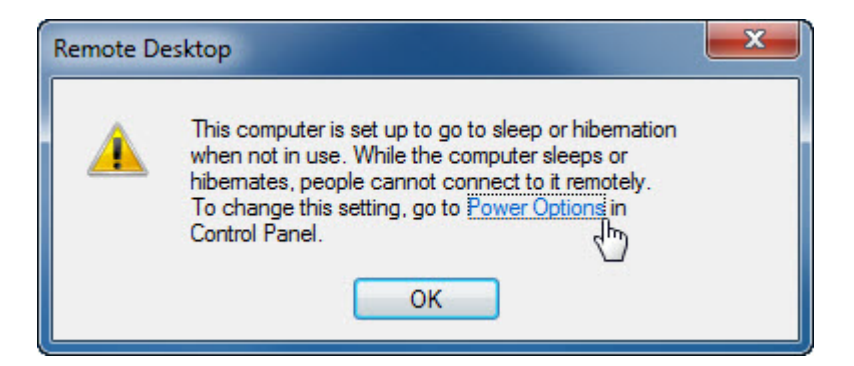

The "Select a power plan" screen appears.

| Street & Lower                                                  | Charles &                                                                                                    |                            |   |
|-----------------------------------------------------------------|----------------------------------------------------------------------------------------------------|----------------------------|---|
| Control Panel > Hard                                            | ware and Sound 🔸 Power Options 🔸 Edit Plan Settings                                                                                   | s 🔻 🍫 Search Control Panel | ٩ |
| Change setti<br>Choose the sleep<br>Turn off the<br>Put the com | ngs for the plan: Balanced<br>o and display settings that you want your computer to us<br>display: Never •<br>puter to sleep: Never • | е,                         |   |
| Change advance<br>Restore default s                             | d power settings<br>ettings for this plan                                                                                             |                            |   |
|                                                                 |                                                                                                    | Save changes Cancel        |   |

Click Change plan setting > select Never > select Never > Save changes.

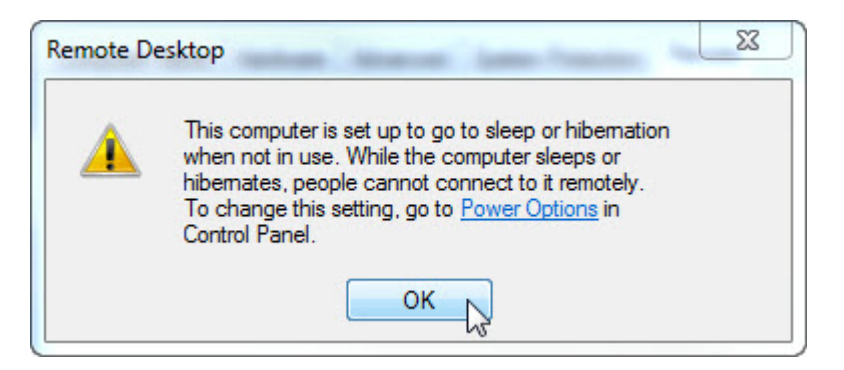

Click **OK** to close the warning message.

In the "Remote Desktop" area, click the Select Users button.

| emote Desktop Users                                            |                                                             | ? ×                               |
|----------------------------------------------------------------|-------------------------------------------------------------|-----------------------------------|
| The users listed below can on the Administrators group car     | connect to this computer, a<br>1 connect even if they are 1 | and any members of<br>not listed. |
|                                                                |                                                             |                                   |
| ohn_Computer2 already ha                                       | s access.                                                   |                                   |
| Add Remov                                                      | re                                                          |                                   |
| To create new user account<br>Panel and open <u>User Accou</u> | ts or add users to other gro<br><u>ints</u> .               | ups, go to Control                |
|                                                                |                                                             |                                   |
|                                                                | ОК                                                          | Cancel                            |
| Help me choose                                                 | ОК                                                          | Cancel                            |

Which user already has remote access?

Since you will use this account to gain remote access, you do not need to add any users, click **Cancel**.

Click **Apply > OK** to close "System Properties" window.

| Computer Name            | Hardware                      | Advanced                    | System Protect                        | ion Remote   |
|--------------------------|-------------------------------|-----------------------------|---------------------------------------|--------------|
| Remote Assist            | ance                          |                             |                                       |              |
| Allow Remo               | ote Assistan                  | ce connection               | ns to this comput                     | er           |
| What happens             | when Lena                     | ble Remote /                | Assistance?                           |              |
| What happene             | WHEN I GHE                    | ble Hemole /                | <u>Issistance :</u>                   |              |
|                          |                               |                             |                                       | Advanced     |
| Remote Deskt             | ор                            |                             |                                       |              |
| Click an option          | and then s                    | necify who c                | an connect if ne                      | eded         |
|                          |                               |                             |                                       |              |
| Ont allow                | connection                    | s to this comp              | outer                                 |              |
| Allow conn<br>Remote De  | ections from<br>sktop (less s | computers ru<br>secure)     | inning any versio                     | n of         |
| Allow conn<br>Desktop wi | ections only<br>th Network    | from comput<br>Level Authen | ers running Remo<br>tication (more se | ote<br>cure) |
| Help me choos            | <u>se</u>                     |                             |                                       | Select Users |
| <u></u>                  |                               |                             |                                       |              |
|                          |                               |                             |                                       |              |

Click Start > Control Panel > System and Security > Windows Firewall > Turn Windows Firewall on or off.

| 😋 🕞 🖉 🏕 Control Panel 🔸 System and Security 🔸 Windows Firewall 🔸 Customize Settings 💿 👻 🍫 Search Control Pan                                                                                                    | el 🔎 |
|----------------------------------------------------------------------------------------------------|------|
| Customize settings for each type of network         You can modify the firewall settings for each type of network location that you use.         What are network locations?         Home or work (private) network location settings         Image: Setting and the intervent of the intervent location settings         Image: Setting and the intervent location settings         Image: Setting and the intervent locatin |      |
| •                                                                                                    |      |
| OK N Cancel                                                                                                    |      |

Make sure the Turn on Windows Firewall radio button is selected then click OK.

Close all open windows, log off computer2, and move to Computer1.

## Step 2

Log on to Computer1 as an administrator or a member of the administrator group. Ask your instructor for the user name and password.

Click Start > All Programs > Accessories > Remote Desktop Connection.

| Accessories                    | * |
|--------------------------------|---|
| Galculator                     |   |
| Command Prompt                 |   |
| Connect to a Network Projector |   |
| 🖳 Connect to a Projector       |   |
| 📑 Getting Started              | _ |
| 🛃 Math Input Panel             |   |
| Notepad                        |   |
| 🔊 Paint                        |   |
|                                |   |
| 🖅 Run                          | = |
| 😪 Snipping Tool                |   |
| 🖞 Sound Recorder               |   |
| 🍖 Sticky Notes                 |   |
| 🔞 Sync Center                  |   |
| 🥽 Windows Explorer             |   |
| 📇 WordPad                      |   |
| Ease of Access                 |   |
| 퉬 System Tools                 |   |
| 鷆 Tablet PC                    | Ŧ |
| 4 Back                         |   |
| perte das autoritations        |   |
| Search programs and files      |   |
|                                |   |
|                                |   |
|                                |   |

When the "Remote Desktop Connection" window appears, type **Computer2** in the Computer field and click **Connect**.

| nemote D       | Desktop Connection                     |
|----------------|----------------------------------------|
|                | Remote Desktop<br>Connection           |
| Computer:      | Computer2 -                            |
| User name:     | None specified                         |
| You will be as | sked for credentials when you connect. |
| Options        | Connect Help                           |

In the "User name" field, type the account name you used to log on to Computer2. For example: **John\_Computer2**.

In the "Password" field, type the password for the user.

Note: The user account must have a password.

| Windows Security             |                                                          |
|------------------------------|----------------------------------------------------------|
| Enter your<br>These credenti | credentials<br>als will be used to connect to Computer2. |
|                              | John_Computer2  Domain:                                  |
| 🔲 Reme                       | mber my credentials                                      |
|                              | OK Cancel                                                |

Click OK.

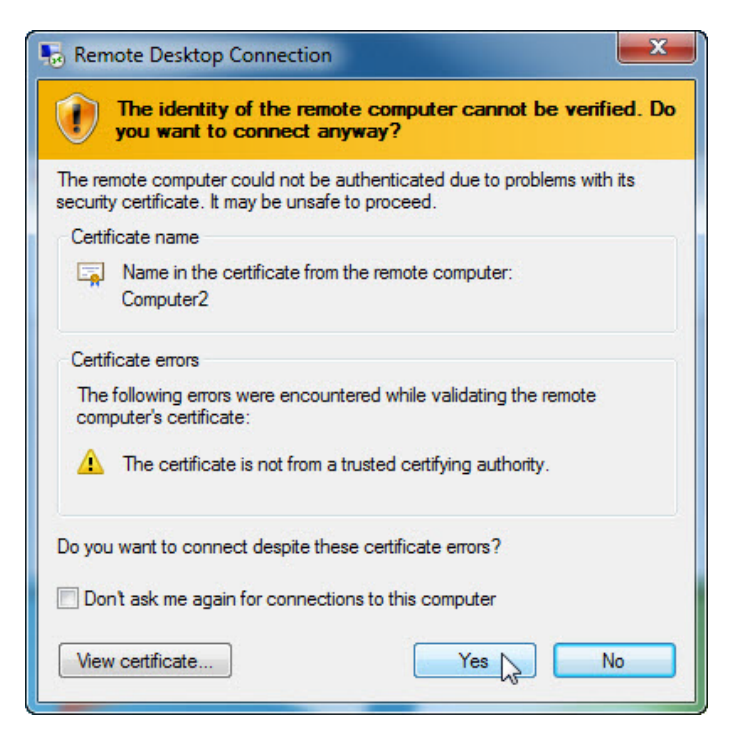

Click **Yes** to allow the connection.

What happened to the desktop on Computer1?

## Step 3

From Computer1, right-click the desktop of **Computer2 > New > Folder**.

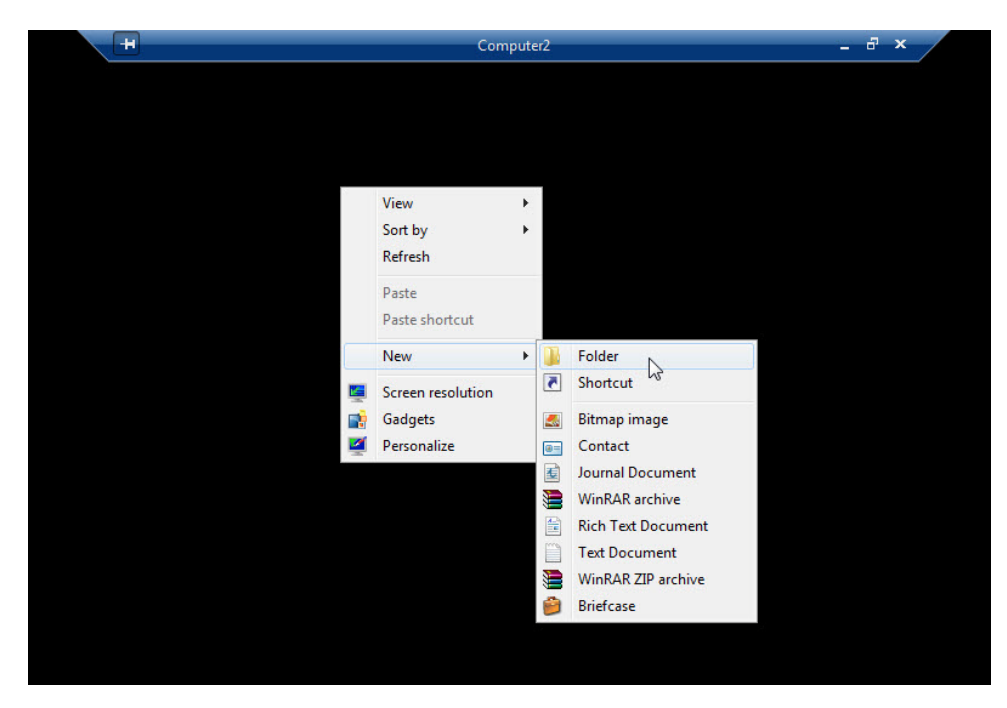

Name the folder **Remote Permission**.

Right-click the **Remote Permission** folder **> Properties > Sharing > Advanced Sharing > Share this folder** checkbox **>** keep the default name **Remote Permission > OK**.

Click the **Security** tab. Make sure the user name from Computer1 is listed. If it is not, create and add the user name. Example: Click **Edit > Add >** type **John\_Computer1 > OK**.

| H                                                                                                    | Comp                                                                                                    | uter2                      |                                   | _ 8 ×       |
|----------------------------------------------------------------------------------------------------|----------------------------------------------------------------------------------------------------|----------------------------|-----------------------------------|-------------|
| Permissions for                                                                                        | Remote Permissions Prope<br>General Sharing Security F<br>Remote Permissions                                                                                                    | rties<br>Previous Versions | Customize<br>sktop\Remote Perr    |             |
| Security<br>Object name: I<br>Group or user na<br>John_Comp<br>& SYSTEM<br>John_Comp<br>& Administrato | 2:\Users\John_Computer2\Desktop\Rr<br>nes:<br>uter1 (COMPUTER2\John_Computer1)<br>uter2 (COMPUTER2\John_Computer2)<br>rs (COMPUTER2\John_Computer2)<br>Add F                                                                                                    | amote Perrr                | mputer2)<br>(s)<br>Edit<br>y Deny | Remote      |
| Permissions<br>Full control<br>Modify<br>Read & execu<br>List folder cont<br>Read<br>Learn about acce  | e Allow I et allow I et allow I e | Deny                       | Advanced                          | Permissions |

Click OK > Close.

Click Start > the arrow next to Log off > Disconnect.

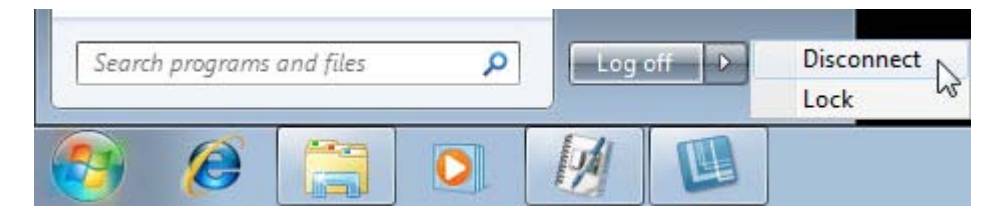

### Step 4

Log on to Computer2.

Click Start > Control Panel > System and Security > Allow remote access

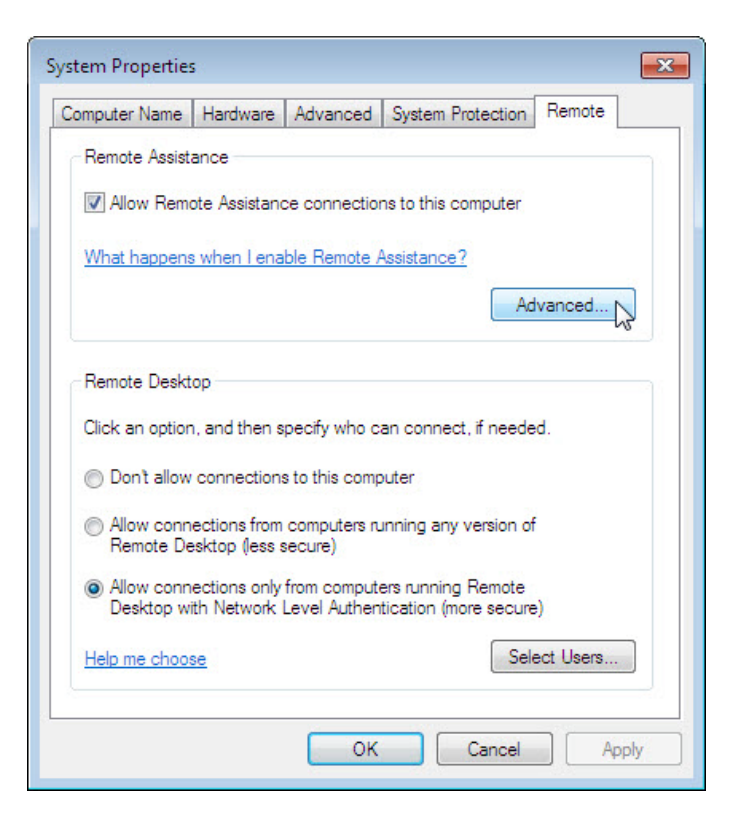

Notice "Remote Assistance" is activated by default.

#### Click Advanced.

The "Remote Assistance Settings" window appears.

| Remote Assistance Settings                                                              | ×  |
|-----------------------------------------------------------------------------------------|----|
| You can set limits for the use of Remote Assistance on this computer.<br>Remote control |    |
| Allow this computer to be controlled remotely                                           |    |
| Invitations<br>Set the maximum amount of time invitations can remain open               |    |
| 1 V Hours V                                                                             |    |
| Create invitations that can only be used from computers running Windows Vista or later  |    |
| OK Canc                                                                                 | el |

Make sure there is a check mark in the Allow this computer to be controlled remotely checkbox, set the invitation to 1 Hours, place a check mark in the Create invitations that can only be used from computers running Windows Vista or later checkbox, and then click OK.

When the System Properties window appears, click Apply.

## Step 5

On Computer2, click Start > All Programs > Maintenance > Windows Remote Assistance.

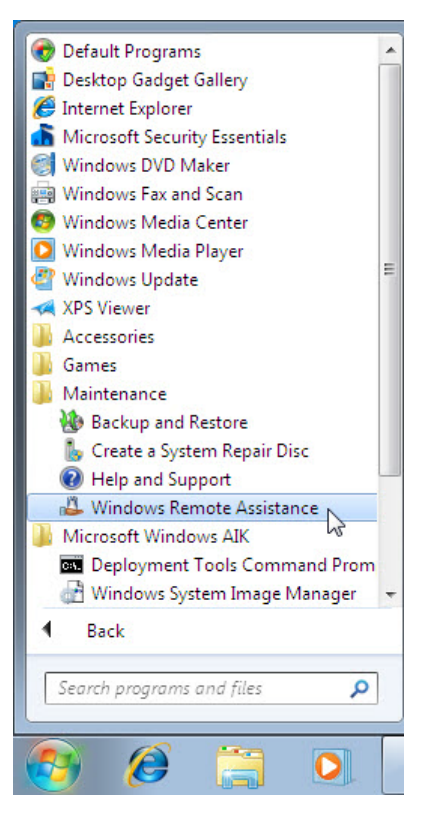

The "Do you want to ask for or offer help?" screen appears.

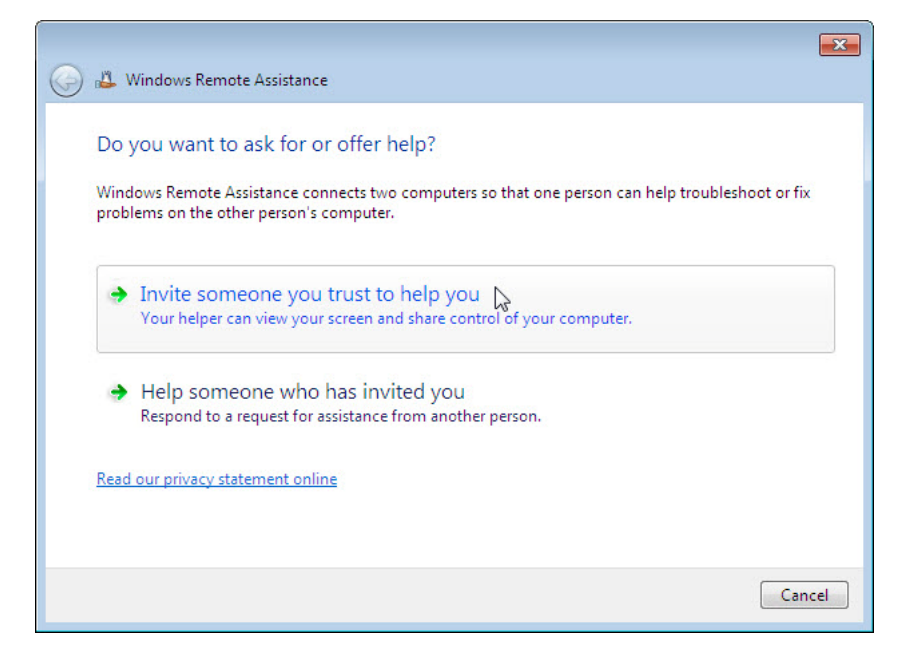

Click Invite someone you trust to help you.

The "How do you want to invite your trusted helper?" screen appears.

|                                                                                                    | <b>—</b> |
|----------------------------------------------------------------------------------------------------|----------|
| 🚱 🚨 Windows Remote Assistance                                                                                                    |          |
| How do you want to invite your trusted helper?<br>You can create an invitation and send it to your helper. You can also use Easy Connect to sir<br>connections to your helper. <u>How do I know which to choose?</u> | nplify   |
| Save this invitation as a file<br>You can send this invitation as an attachment if you use web-based e-mail.                                                                                                    |          |
| Use e-mail to send an invitation<br>If you use a compatible e-mail program this will start the e-mail program and attach t<br>invitation file.                                                                       | he       |
| Use Easy Connect<br>Use this option if Easy Connect is also available to your helper.                                                                                                    |          |
|                                                                                                    | Cancel   |

Which methods can you use to contact someone for assistance?

Click the Save this invitation as a file.

Locate the shared **Remote Permission** folder, and name the file **Invitation to Computer1.** 

| 🐣 Save As                                                                                                    |                                                                                      |                  |                              | ×      |
|----------------------------------------------------------------------------------------------------|--------------------------------------------------------------------------------------|------------------|------------------------------|--------|
| C Re                                                                                                    | mote Permissions                                                                     | • 4j             | Search Remote Permissi       | ions 🔎 |
| Organize 🔻 Ne                                                                                                    | w folder                                                                             |                  | 8==                          | • 🕡    |
| <ul> <li>★ Favorites</li> <li>■ Desktop</li> <li>Downloads</li> <li>Secent Places</li> <li>■ Libraries</li> <li>■ Documents</li> <li>Music</li> </ul> | Name                                                                                 | No items match y | Date modified<br>our search. | Туре   |
| Pictures<br>Videos<br>File name:<br>Save as type:                                                                                                    | <ul> <li>Invitation to Computer1</li> <li>RA Invitations (*.msrcIncident)</li> </ul> | III.             |                              | •      |
| lide Folders                                                                                                    |                                                                                      |                  | Save C                       | ancel  |

What type of extension does the file have?

### Click Save.

| 🕹 Windows Remote Assistance                       |   |
|---------------------------------------------------|---|
| < Chat 🔯 Settings 📠 Troubleshoot 🔞 Help           |   |
| Give your helper the invitation file and password |   |
| ZYK3XMW5HS7P                                      |   |
| Waiting for incoming connection                   | h |

When the "Windows Remote Assistance" window appears, record the invitation password.

Example: ZYK3XMW5HS7P

Click Settings.

| 🕹 Windows Remote Assistance Settings                                                        |  |  |  |  |
|---------------------------------------------------------------------------------------------|--|--|--|--|
| You can customize Remote Assistance by changing the settings below.                         |  |  |  |  |
| <ul> <li>Use ESC key to stop sharing control</li> <li>Save a log of this session</li> </ul> |  |  |  |  |
| Bandwidth usage - Medium - Turn off background                                              |  |  |  |  |
| -Don't allow full window drag                                                               |  |  |  |  |
| What do these settings mean?                                                                |  |  |  |  |
|                                                                                             |  |  |  |  |

Make sure there is a check mark next to Use ESC key to stop sharing control.

Set the Bandwidth usage to Medium.

Which features are disabled with a Medium bandwidth usage?

Click OK.

# Step 6

On Computer1, click Start > Control Panel > Network and Internet > View network computers and devices > double-click Computer2.

If you are asked to log on, use the user account from Computer1

| O ♥ ♥ Netwo                                                                    | rk 🕨 🔻 🗙 Search Network                                                                    | > |
|--------------------------------------------------------------------------------|--------------------------------------------------------------------------------------------|---|
| Organize 🔻 Networ                                                              | rk and Sharing Center 🛛 Add a printer 🛛 Add a wireless device 🛛 🖶 💌 🔞                      |   |
| ★ Favorites ■ Desktop ▶ Downloads ₩ Recent Places ■ Libraries                  | Computer (6)     COMPUTER1     COMPUTER2                                                   | • |
| <ul> <li>Documents</li> <li>Music</li> <li>Pictures</li> <li>Videos</li> </ul> | Windows Security<br>Enter Network Password<br>Enter your password to connect to: COMPUTER2 |   |
| Computer                                                                       | John_Computer1<br>Domain: COMPUTER1<br>Remember my credentials                             |   |
|                                                                                | S Logon failure: unknown user name or bad password.                                        |   |
|                                                                                | OK Cancel                                                                                  | - |
|                                                                                | 2 Categories: Computer Network location: Network<br>Workgroup: WORKGROUP                   |   |

Double-click the folder **Remote Permission**. Double-click the file **Invitation to Computer1**.

| Core 📜 « com                                      | PUTER2 	 Remote Permis                                   | isions 👻 🐓 | Search Remote Permissions | <u>× ا</u> |
|---------------------------------------------------|----------------------------------------------------------|------------|---------------------------|------------|
| Organize - Includ                                 | le in library 🔻 🛛 Burn                                   | New folder |                           |            |
| ★ Favorites ■ Desktop ▶ Downloads ₩ Recent Places |                                                          |            |                           |            |
| Cibraries                                         | Invitation to<br>Computer1                               |            |                           |            |
| 1 item                                            | Offline status: Online<br>line availability: Not availab | ble        |                           |            |
When the "Remote Assistance" window appears, type in the password recorded in Step 5. Example: ZYK3XMW5HS7P

| Remote Assistance                                                                                                    |
|----------------------------------------------------------------------------------------------------|
| Enter the password to connect to the remote computer                                                                                                    |
| You can get this password from the person requesting<br>assistance. A Remote Assistance session will start after you<br>type the password and click OK.<br>Enter password: |
| ZYK3XMW5HS7P                                                                                                    |
| OK Cancel                                                                                                    |

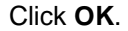

# Step 7

From Computer2, answer Yes to allow access to the computer.

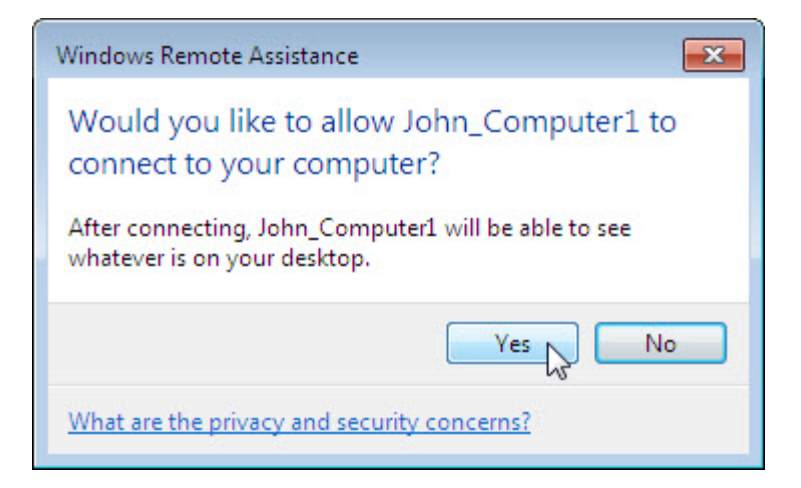

Select the **Windows Remote Assistance – Being helped by John\_Computer1** window so it is activated.

| A Windows Remote Assistance - Being helped by John_Computer1 |  |
|--------------------------------------------------------------|--|
| 🙈 Stop sharing 👖 Pause 📿 Chat 🎡 Settings 🔞 Help              |  |
| Your helper can now see your desktop                         |  |

Click Chat.

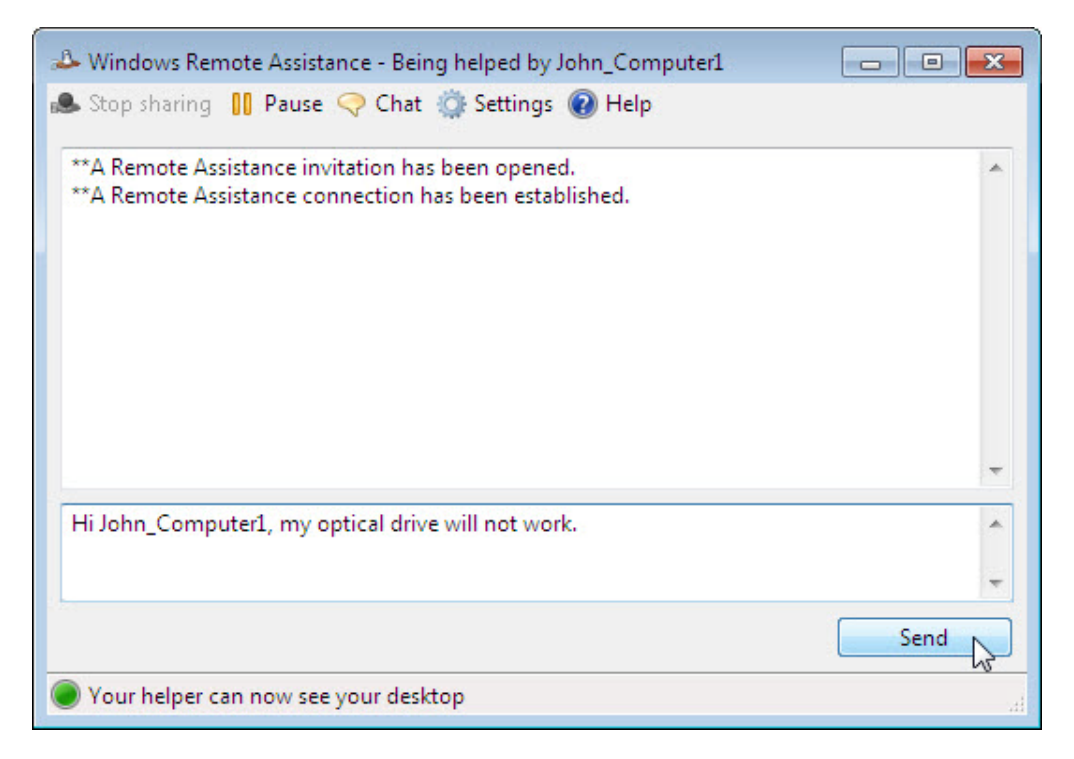

In the chat field type Hi John\_ Computer1, my optical drive will not work. Click Send.

#### Step 8

From Computer1, click the **Request control** button in "Windows Remote Assistance" main menu.

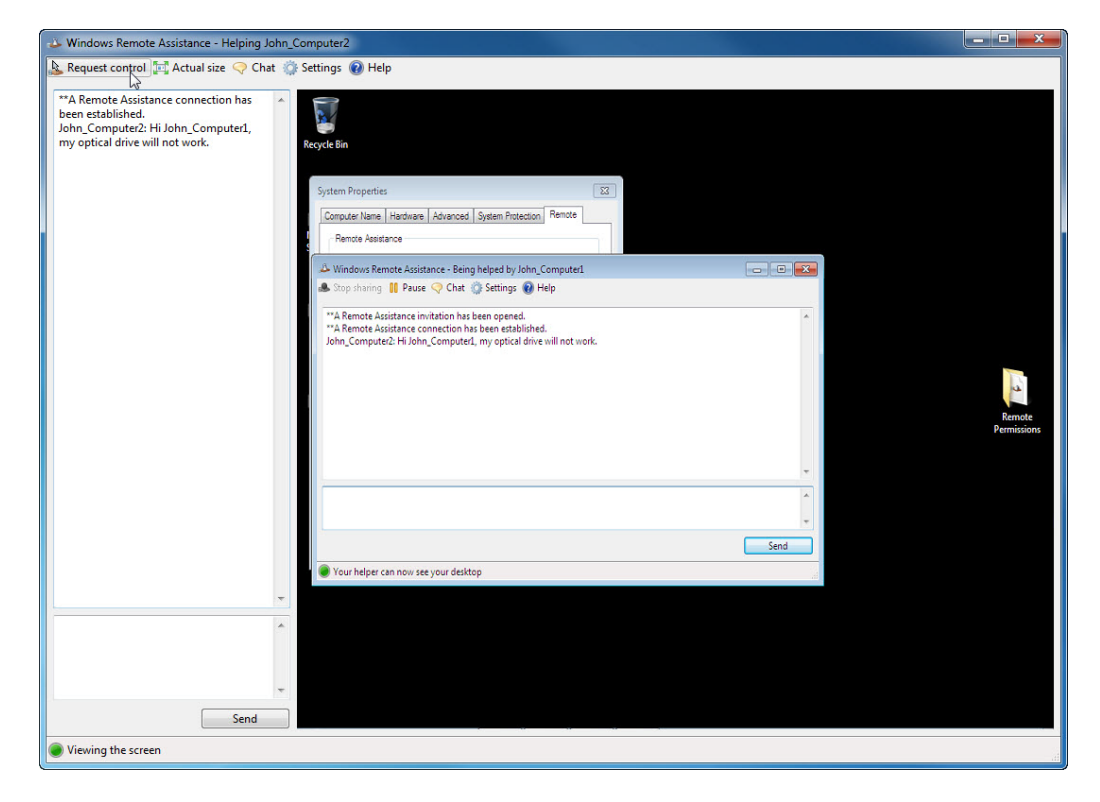

## Step 9

From Computer2, click the Allow John\_Computer1 to respond to User Account Control prompts checkbox. Click Yes.

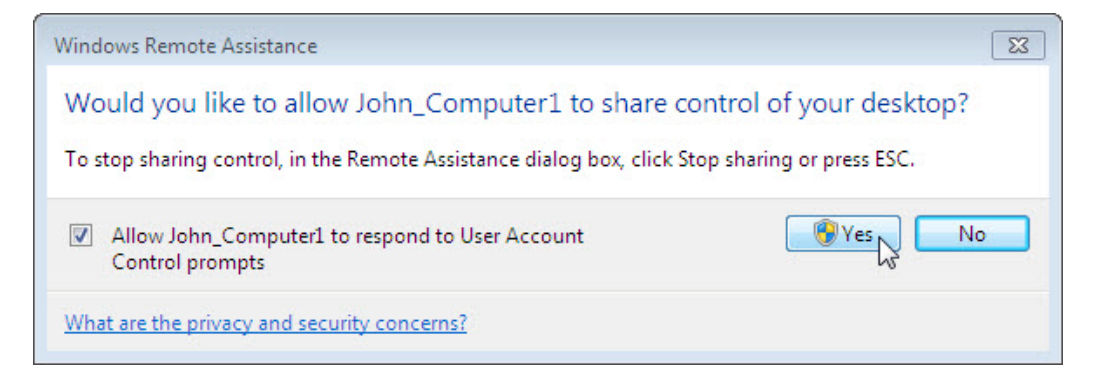

## Step 10

From Computer1, select System Properties window for Computer2.

| Windows Remote Assistance - Helping John                                                                                                    | n_Computer2                                                                                                    | - • ×                 |  |  |  |  |  |  |  |
|----------------------------------------------------------------------------------------------------|----------------------------------------------------------------------------------------------------|-----------------------|--|--|--|--|--|--|--|
| 🥾 Stop sharing 🔄 Actual size 🤿 Chat 🎲 Settings 🔞 Help                                                                                                    |                                                                                                    |                       |  |  |  |  |  |  |  |
| **A Remote Assistance connection has<br>been established.<br>John Computer2: Hi John Computerd,<br>my optical drive will not work.<br>**John Computer has requested to share<br>control of the computer.<br>**John Computer his sharing control of<br>the computer. | System Properties     Computer Name     Name     A Remote Assistance - Being helped by lohn;     A Stop sharing II Pause @ Chat @ Setting? @ Helped by lohn;     A Remote Assistance on helped by lohn;     A Remote Assistance on helped by lohn;     A Remote Assistance on helped by lohn;     A Remote Assistance on helped by lohn;     Device Manager is all the Natives devices installed by computer National Computer Name     Inho, Computer Name     Tohn; Computer Name     Viabn; Computer Name     Viabn; Computer Name | Remote<br>Permissions |  |  |  |  |  |  |  |
|                                                                                                    | Send                                                                                                    |                       |  |  |  |  |  |  |  |
|                                                                                                    | Your helper is sharing control of your computer                                                                                                    |                       |  |  |  |  |  |  |  |
|                                                                                                    |                                                                                                    |                       |  |  |  |  |  |  |  |
|                                                                                                    |                                                                                                    |                       |  |  |  |  |  |  |  |
| Send                                                                                                    |                                                                                                    |                       |  |  |  |  |  |  |  |
| Sharing control of the computer                                                                                                    |                                                                                                    |                       |  |  |  |  |  |  |  |

Note: If the **Computer2** System Properties window is closed, you need to open it before you continue.

Click Hardware tab > Device Manager.

| 🕹 Windows Remote Assistance - Helping Jo                                                                                                    | ohn_Computer2                                                                                                    |                                                                                                    |                                                                                                    |  | ×                     |  |  |  |
|----------------------------------------------------------------------------------------------------|----------------------------------------------------------------------------------------------------|----------------------------------------------------------------------------------------------------|----------------------------------------------------------------------------------------------------|--|-----------------------|--|--|--|
| 🧶 Stop sharing 🕼 Actual size 🔿 Chat 🍈 Settings 🔞 Help                                                                                                    |                                                                                                    |                                                                                                    |                                                                                                    |  |                       |  |  |  |
| **A Remote Assistance connection has<br>been established.<br>John_Computer2. Hi John_Computerd,<br>my optical drive will not work.<br>**John_Computer has requested to share<br>control of the computer.<br>**John_Computer is sharing control of<br>the computer. | Recycle Bin Recycle Bin A Windows Remote Assistance "A Remote Assistance "A | stance - Being helped by John, C<br>e Chat Statings Helped by John, C<br>e Chat Statings Helped by John, C<br>mitition his been opened<br>mitition his been opened<br>mitition his been | Advanced System Protection Renote<br>work Manager lists all the hardware devices installer<br>renorder. Use Bolevola Manager to change but<br>tes of any device.<br>Device Manager<br>TA Device<br>Update Driver Software<br>Enable<br>Update Driver Software changes<br>Properties<br>2010 |  | Remote<br>Permissions |  |  |  |
| Sharing control of the computer                                                                                                    |                                                                                                    |                                                                                                    |                                                                                                    |  |                       |  |  |  |

Right-click the **optical drive** that has a black down arrow. Select **Enable**.

| 🕹 Windows Remote Assistance - Helping John_Computer2                                                                                                    | - • ×                 |  |  |  |  |  |  |  |
|----------------------------------------------------------------------------------------------------|-----------------------|--|--|--|--|--|--|--|
| 🕭 Stop sharing 🖂 Actual size 🤿 Chat 🎡 Settings 🔞 Help                                                                                                    |                       |  |  |  |  |  |  |  |
| **A Remete Assistance connection has been established.<br>John, Computer2, Hi John, Computer3, my optical drive will not work.<br>**John, Computer3 has requested to share control of the computer.<br>**John, Computer1 has requested to share the solution of the computer has requested to share the solution of the computer.<br>**John, Computer3, has a first the solution of the computer has requested to share the solution of the computer has requested to share the solution of the computer.<br>**John, Computer3, has a first the solution of the computer has the solution of the computer has requested to share the solution of the computer has requested to share the solution of the computer has the solution of the computer has the solution of the solution of the computer has the solution of the solution of the solution of the computer has the solution of the solution of the solution of the solution of the computer has the solution of the solution of the | Renote<br>Permissions |  |  |  |  |  |  |  |
|                                                                                                    |                       |  |  |  |  |  |  |  |
|                                                                                                    |                       |  |  |  |  |  |  |  |
| Send                                                                                                    |                       |  |  |  |  |  |  |  |
| Sharing control of the computer                                                                                                    |                       |  |  |  |  |  |  |  |

Click the Stop Sharing button in Windows Remote Assistance main menu.

Click the **red X** button to close the Windows Remote Assistance connection.

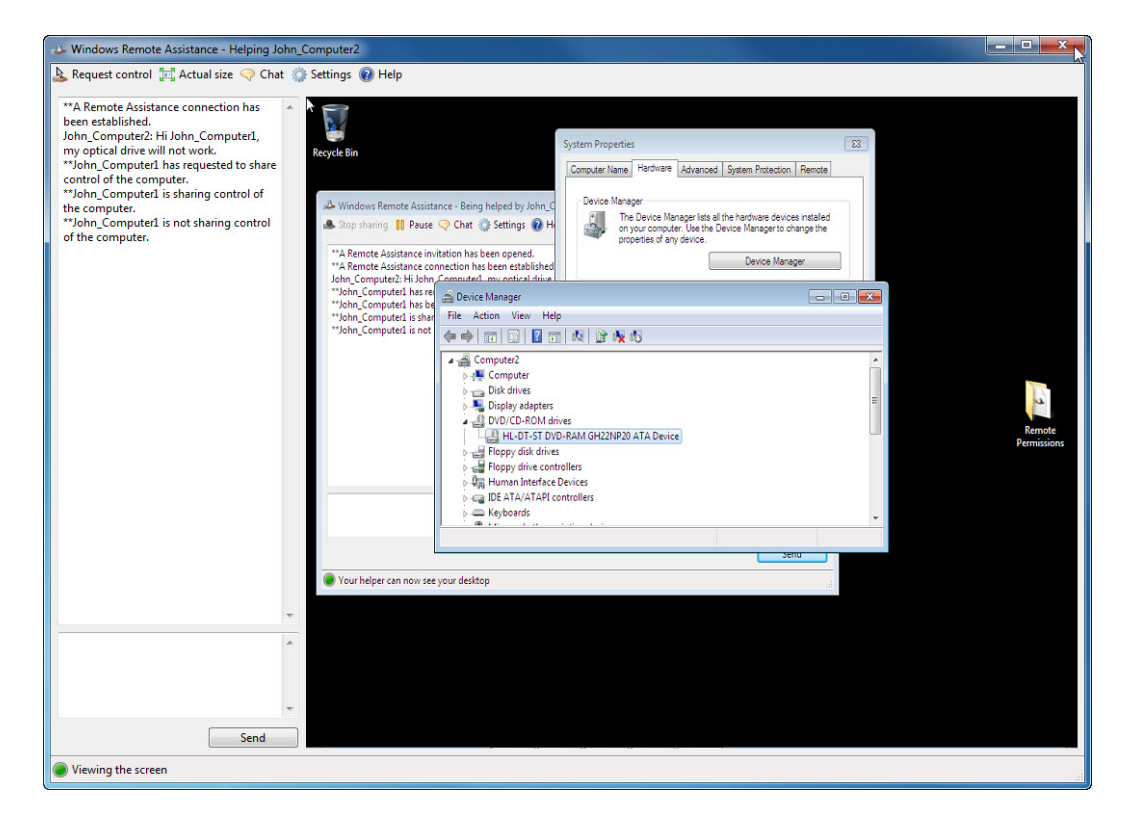

Close all open windows and log off Computer1.

### Step 11

On Computer2, click on Device Manager so it is activated.

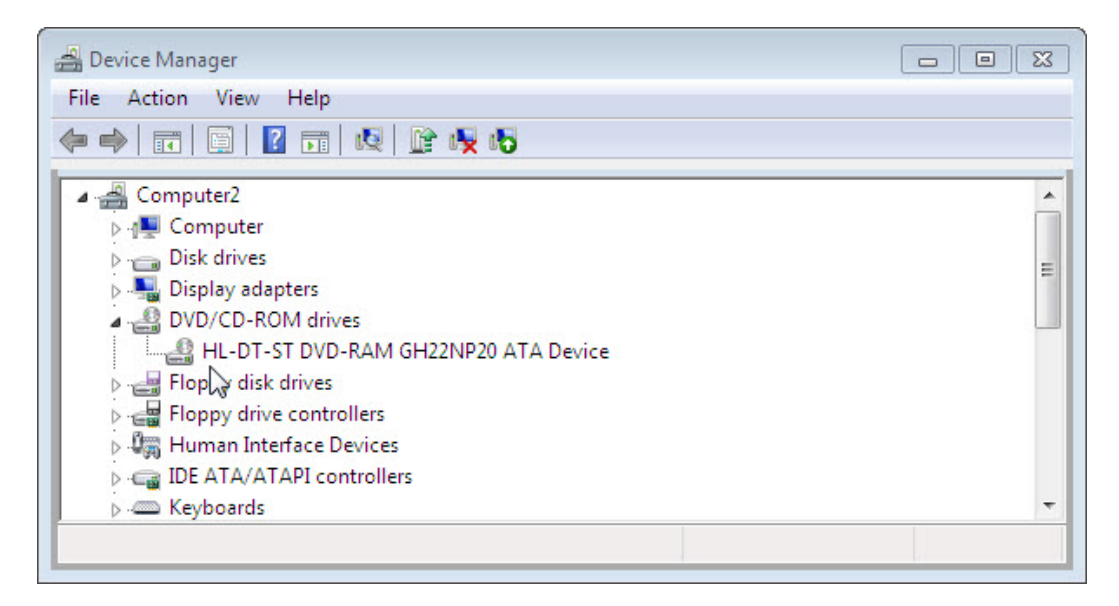

Dose the optical drive have a black arrow?

Close the **Device Manager** window and the **Windows Remote Assistance** window.

Delete the **Remote Permission** folder and empty the Recycle Bin.

Select the System Properties window.

Select the **Remote** tab and place a check mark next to **Don't allow connection to this** computer > OK.

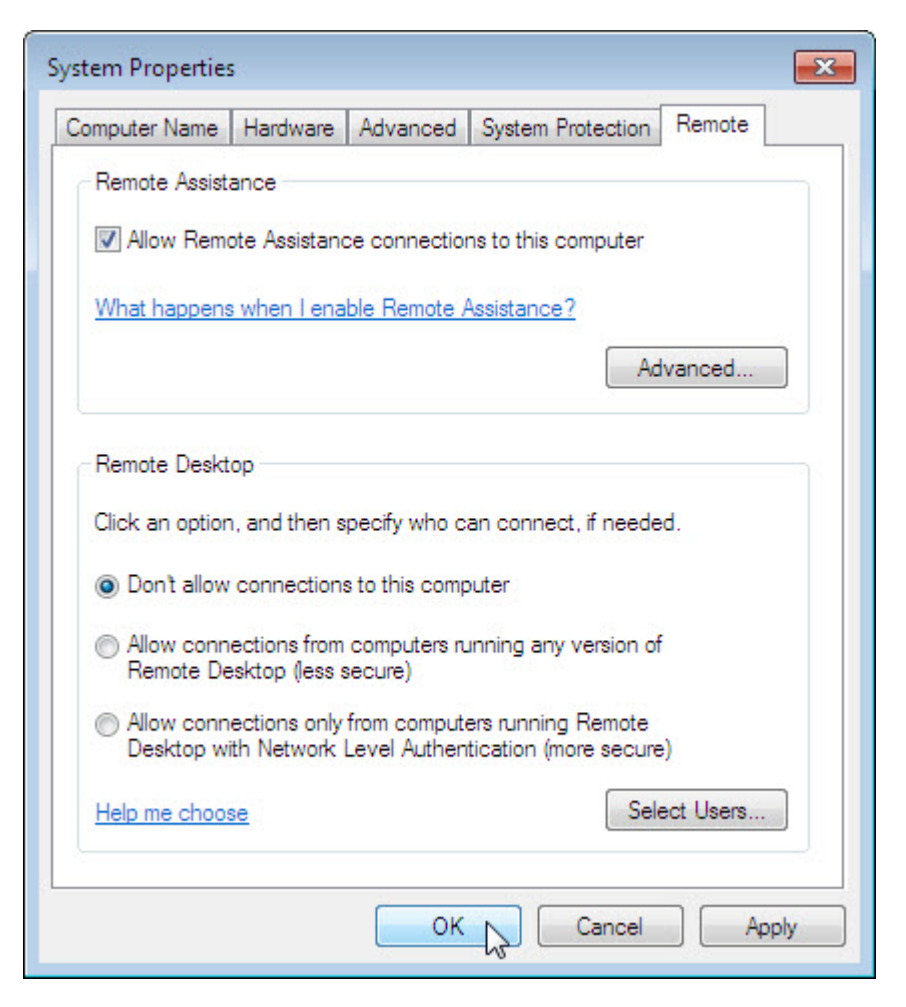

Log off **Computer2**.